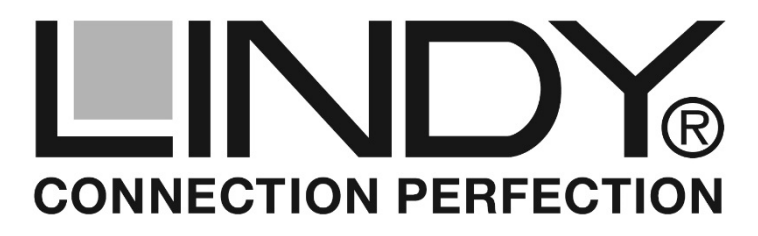

# **IP Serial Server 1 Port for DIN Rail**

User Manual Benutzerhandbuch Manuel d'utilisateur Manuale English Deutsch Français Italiano

#### Hersteller / Manufacturers (EU):

LINDY-Elektronik GmbH Markircher Str. 20 68229 Mannheim Germany T: +49 (0)621 470050 info@lindy.de LINDY Electronics Ltd. Sadler Forster Way Teesside Ind. Estate, Thornaby Stockton-on-Tees, TS17 9JY United Kingdom T: +44 (0) 1642 754000 postmaster@lindy.co.uk

#### LINDY No. 42721

# www.lindy.com

CE

#### Introduction

ted to Comply with FCC Standards Home and Office Use!

LINDY ELECTRONICS LIMITED & LINDY-ELEKTRONIK GMBH

#### English

SECOND EDITION

Thank you for purchasing the LINDY IP serial Server for DIN Rail Mounting. It allows connection of a RS232 serial device to 10/100 Ethernet, thus controlling a RS232 device or reading out data from a measuring instrument with RS232 port via internet or an in-house network.

#### Main Features

## English

- Mode: Asynchronous serial communication
- Connectors: 1x D9 M, 1x RJ-45 F (10/100 Mbit/s)
- 10/100 Mbit/s, auto MDI/MDIX
- Configurable via web browser
- Full and half duplex serial port modes
- Baud rate up to 921.6 Kbit/s
- For DIN Rail mounting
- Includes 12V 1.25A MC PSU w/1.4m DC cable and DC adapter cable (5.5/2.5mm to 3.5/1.35mm)
- 2-pin terminal block, supports 10-30V power input
- Power consumption: 90mA@24VDC
- Supported Operating Systems: Windows 2000/XP/Server 2003/Vista/Server 2008/Windows 7 (64-bit)/8 & 8.1

#### Package Contents

## English

- IP Serial Server
- Mounting Bracket
- Multi-Country PSU 12V 1.25A w/ DC adapter cable
- Generic CD
- LINDY Manual

#### Technical Specification

#### English

- Gateway, IP address
- Operation mode: VSP COM (Virtual Serial Port), TCP Server, TCP Client, UDP, Paired Mode
- Signals: TXD, RXD, RTS, CTS, DTR, DSR, DCD, GND
- Remote Control of RTS, CTS, DTR and DSR lines
- Internal EEPROM for configuration storage
- Detailed status indication via LEDs
- Setup through the serial port or network
- HTTP, UDP (management configurable) tools setup
- "On the fly" commands for intermediate serial port configuration change
- Serial side modem commands for network connections control
- Direct control of ADSL modems
- Data Bits: 7, 8 Stop Bits: 1,2
- Flow Control: RTS/CTS, X-On/X-Off
- Parity: None, Even, Odd, Space, Mark
- Supports HTTP, DHCP, ICMP (PING), Static IP and ARP
- 1024KB flash for firmware, aplication and data storage
- 2KB EEPROM for data storage
- 15 kV ESD protection for RS-232 serial port
- Operating Temperature: -35°C ~ 70°C
- Humidity: 5-95%, non-condensing

The Virtual Serial Port Drivers for Windows allow you to transparently access your device server's serial port as if it was a real COM port of your PC.

This serial over IP device supports standard TCP/IP and UDP/IP protocols. Open a socket and exchange data with the serial port of your device server directly.

English

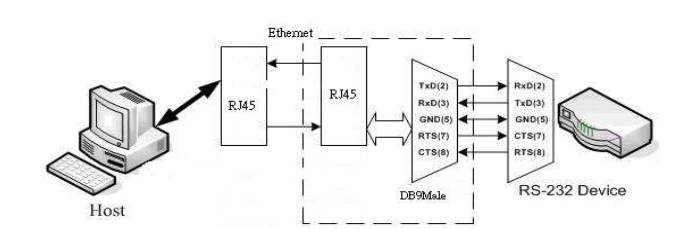

D9 female pin assignment:

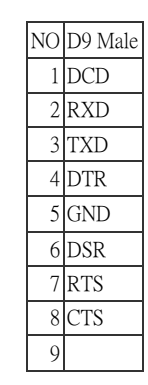

TX+

TX-

RX+

RX-

Connector RJ45:

Initial factory setting:

• Button reset 5sec. up recovery initial factory

PIN

1

2

3

6

- Password: no
- IP address: 192.168.1.1

## Dimension of the housing:

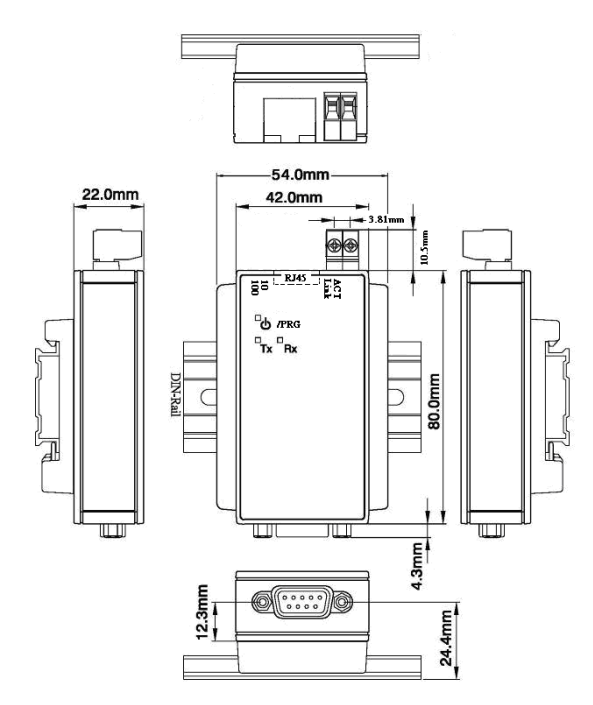

- Gateway address: 192.168.1.254
- Subnet mask: 255.255.255.0

Set up steps - Software:

- 1. On the driver CD go to the directory 'RS232 Device Server'.
- According to your Windows version (32 or 64 Bit), open up the respective subdirectory ('Serial Device Server -<OS suffix>', where 'OS suffix' means 'x86' for a 32Bit Windows and 'amd64' for a 64Bit Windows).
- From this directory run the file 'ATILDST<serial no.><OS suffix>.exe. The term 'serial no.' may vary depending on the driver version.
- 4. The following Windows will open subsequently and require your action before the installation can be started:
  - "Licence Agreement" ->
  - "Choose Components", we recommend to choose "full" Next

I Agree

"Choose Install Location", we recommend to leave this as
 Install

suggested ->

- "Completing the Atil Device Server Toolkit Setup Wizard"
   Finish
- 5. After completing the installation process, from the start or metro menu, the software "Atil VSP Manager" may be started.

Configuration via network

->

- Open your browser and navigate to <a href="http://192.168.1.1">http://192.168.1.1</a>
- In the original factory settings, no password is required just click 'Login'.
- Adjust your settings to your needs as described in the file "RS232 Device Manager - manual.doc" on the CD.

## Application

#### English

Virtual Serial Port Driver installation guide for Windows XP/7/8.x 32bit - 64bit

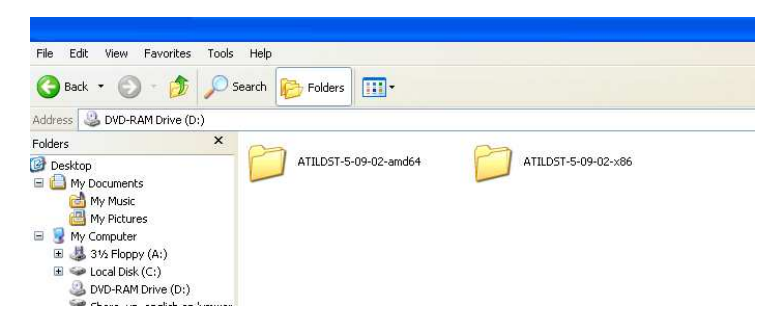

ATILDST-5-09-02-amd64 for 64bit windows operation system ATILDST-5-09-02-x86 for 32bit windows operation system

| ATILDST-5-09-02-x8<br>File Edit View Favorit                                                               | 16<br>tes Tools Help                                                                                                    |
|----------------------------------------------------------------------------------------------------|----------------------------------------------------------------------------------------------------|
| 🕝 Back 🔹 🕥 - 💋                                                                                             | 🏂 🔎 Search 💫 Folders 🛄 •                                                                                                    |
| Address 🛅 D:\ ATILDST-5-                                                                                   | 09-02-x86                                                                                                    |
| Folders<br>top<br>4y Documents<br>4y Computer<br>31/s Floppy (A:)<br>Local Disk (C:)<br>DVD-RAM Drive (D:) | ATTLDST-5-09-02-x86 Atil Device Server Toolkt Setup:     Atil Technology CO.,LTC     PDB File     1,019 KB     PDB File     1,435 KB |
|                                                                                                    |                                                                                                    |
| RUN ATILDST                                                                                                | -5-09-02-x86                                                                                                    |

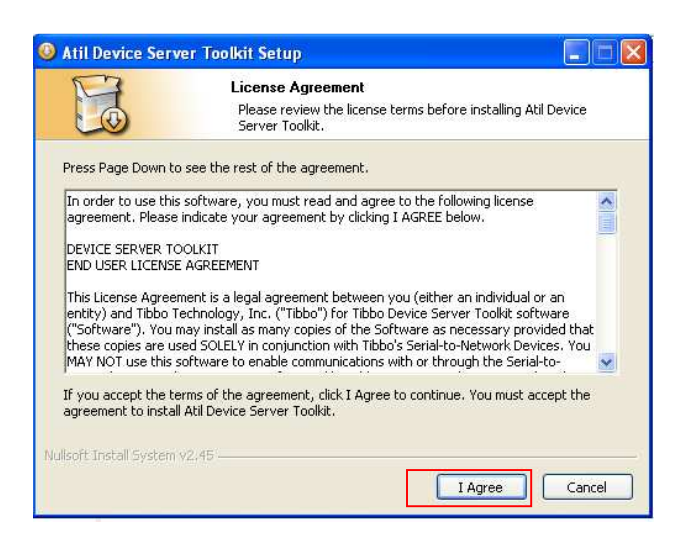

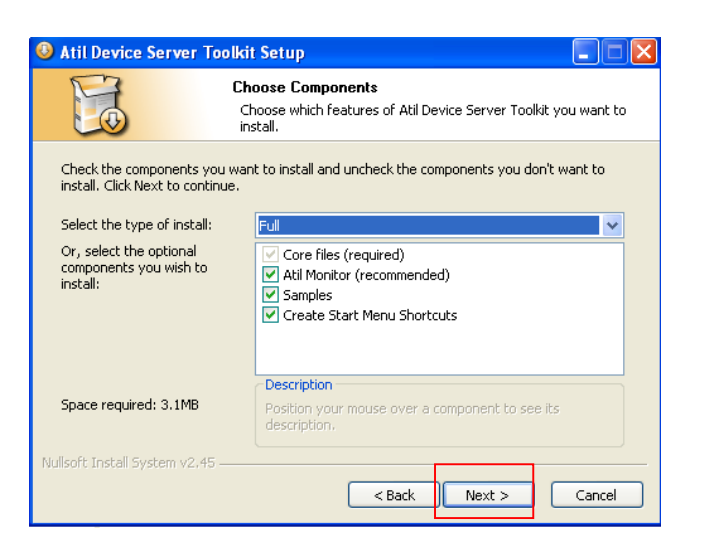

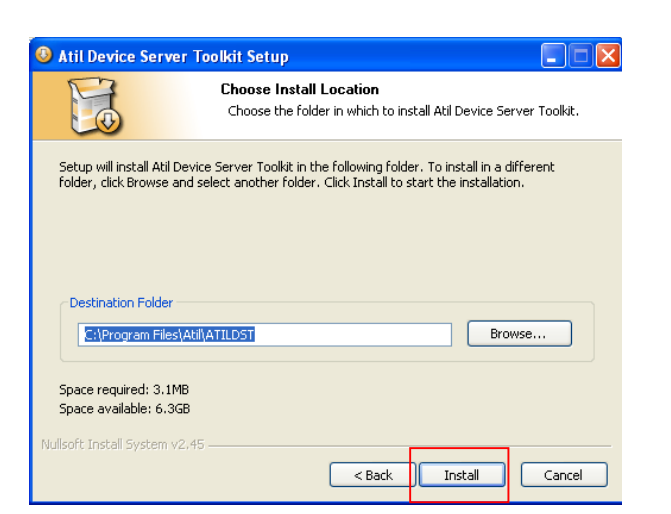

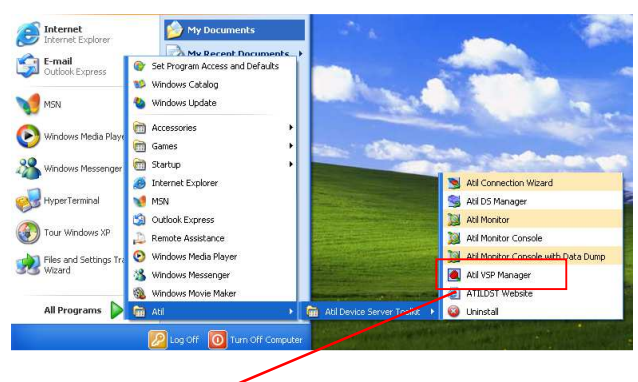

POWER ON Serial Over IP Device RUN Atil VSP Manager

# Virtual Serial Ports setting

Click Add

| Atil VSP Manager - V5 9 5                                                                                                    |                                                                      | New Atil Virtual Serial Port Properties                                                                                                    | <u>?</u> × |
|----------------------------------------------------------------------------------------------------|----------------------------------------------------------------------|----------------------------------------------------------------------------------------------------|------------|
| Port Help                                                                                                    |                                                                      | VSP Properties Control Lines Default Serial Settings                                                                                                    |            |
| Port name   Routing m   Destination   Local                                                                                                    | Add                                                                  | VSP name: COM20 VSP rate: Main Config                                                                                                    | 5          |
| COM21         TCP client         192.6.1.15:1002           COM22         TCP client         192.6.1.15:1003           COM23         TCP client         192.6.1.15:1004           COM30         TCP client         192.6.1.16:1001           COM30         TCP client         192.6.1.14:1001           COM30         TCP client         192.168.1.1:1001           COM41         TCP client         192.168.0.3:1002           COM42         TCP client         192.168.0.3:1003           COM43         TCP client         192.168.0.3:1004           COM43         TCP client         192.168.0.3:1004           COM43         TCP client         192.168.0.3:1004           COM43         TCP client         192.168.0.3:1001 | Remove<br>Remove All<br>Properties<br>Allow<br>✓ Per-User<br>Configs | Networking         Transport         Transport         Provider:         Provider: |            |
| Add, edit, repove Atil Virtual Serial Ports                                                                                                    |                                                                      |                                                                                                    | ancel      |
|                                                                                                    |                                                                      |                                                                                                    | anco       |

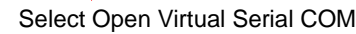

| sr rioperties []        | Control Lines Defau | lt Serial Settings     |               |     |
|-------------------------|---------------------|------------------------|---------------|-----|
| VSP name:               | СОМ20               | For user:              | Main Config   |     |
| Networking              |                     |                        |               |     |
| Transport<br>protocol:  | TCP                 | Transport provider:    | TDI (default) | *   |
| Routing<br>mode:        | Client              | Connection<br>mode:    | On data       | *   |
| On-the-fly<br>commands: | In-band             | OTF index:             | 0             | * * |
| Listening<br>port:      | 1001                | Connection<br>timeout: | 5             | *   |
| Destination             |                     |                        |               |     |
| Specify by:             | IP-address          | B                      | rowse for DS  | . ) |
| 15 11                   | 127.0.0.1           | . 100                  | 6             |     |

Search Serial over IP Devices Different Local Area Network

| 1000-101300 | very Address Book      |                                |                                  |                |
|-------------|------------------------|--------------------------------|----------------------------------|----------------|
| Status      | MAC                    | IP                             | Owner/Device name                | Refresh        |
| (III)       | 0.127.2.3.4.102        | 192.168.1.1 (local)            | abcd/abcd                        | Select         |
|             |                        |                                |                                  | Settings       |
|             |                        |                                |                                  | Upgrade        |
|             |                        |                                |                                  | Initialize     |
|             |                        |                                |                                  | Routing Status |
|             |                        |                                |                                  | Buzz!          |
|             |                        |                                |                                  | Change IP      |
|             |                        |                                |                                  |                |
|             |                        |                                |                                  | Add            |
|             |                        |                                |                                  | Find           |
|             |                        |                                |                                  |                |
|             |                        |                                |                                  |                |
| 9           |                        |                                | >                                |                |
| 0           | Devices on the local n | work segment. This list is cre | ated automatically by the DS Man | ager.          |
|             | Lick here to learn mo  | re about the auto-discovery ad | cess mode. <u>More mio</u>       |                |

Click blue icon and Settings Change IP address

| K | Settings: DS {ds1.0}          |                    |
|---|-------------------------------|--------------------|
|   | General Ch1 Ch2 (             | Ch3 Ch4 All        |
|   | Owner name                    | abcd               |
|   | Device name                   | abcd               |
|   | DHCP                          | 0- Disabled        |
|   | IP-address                    | 192.168.1.1        |
|   | Gateway IP-address            | 192.168.1.254      |
|   | Subnet mask                   | 255.255.255.0      |
|   | Number of serial ports in use | 0                  |
|   |                               |                    |
|   | Save Load                     | Password OK Cancel |

Change IP address Local Area Click OK Reboot Serial Over IP Device

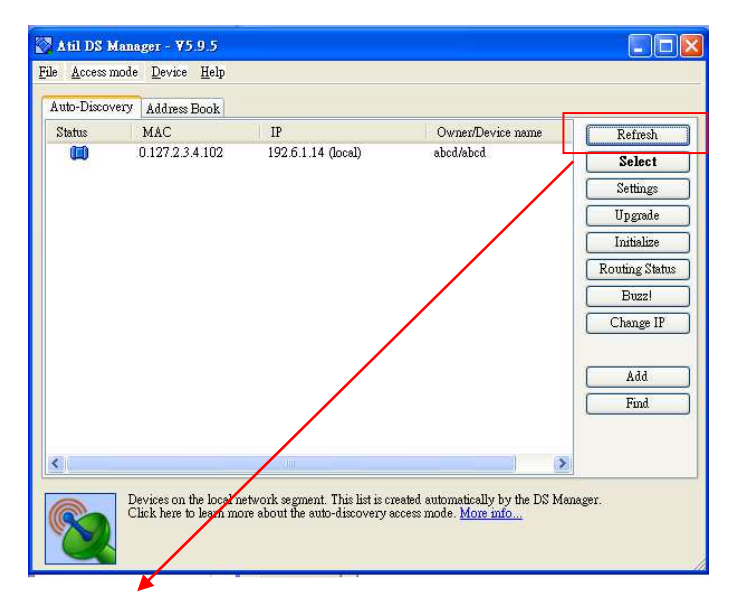

**Click Refresh** 

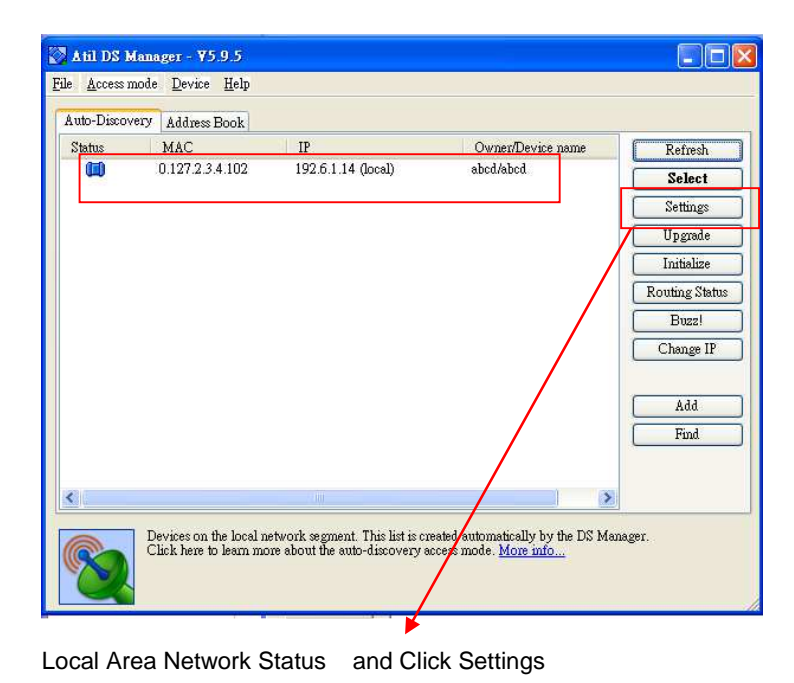

|   | General  | Ch1         | Ch2          | Ch3     | Ch4     | All |        |
|---|----------|-------------|--------------|---------|---------|-----|--------|
|   | Owner    | name /      |              | abcd    |         |     |        |
|   | Device   | name        |              | abcd    |         |     |        |
|   | DHCP     |             |              | 0- Disa | bled    |     |        |
|   | IP-addr  | ress        |              | 192.6.1 | .14     |     |        |
|   | Gatewa   | y IP-addr   | ess          | 192.16  | 8.1.254 |     |        |
|   | Subnet   | mask        |              | 255.25  | 5.255.0 |     |        |
|   | Numbe    | r of serial | ports in use | 9 0     |         |     |        |
|   |          |             |              |         |         |     |        |
|   | Save     |             | Load         | Pass    | word    | OK  | Cancel |
|   | +        |             |              |         |         |     |        |
| C | lick Ch1 |             |              |         |         |     |        |

Click Ch1

🚫 Settings: DS {ds1.0}

#### For RS232

| Settings: DS {ds1.0}           |                          |
|--------------------------------|--------------------------|
| General Ch1 Ch2                | Ch3 Ch4 All              |
| Connection timeout (min)       | 5                        |
| Transport protocol             | 1- TCP                   |
| Broadcast UDP data             | (intelevant)             |
| Inband commands                | 1- Enabled               |
| Routing Mode                   | 0- Server (Slave)        |
| Accept connection from         | 0- Any IP-address        |
| Port                           | 1001                     |
| Connection mode                | (irrelevant)             |
| Destination IP-addres          | (intelevant)             |
| Destination port               | (intelevant)             |
| Serial interface               | 0- Full-duplex (RS232) 🗨 |
| RTS/CTS flow control           | 0- Disabled OR remote    |
| DTR mode                       | 0- Idle OR remote        |
| Power-up DTR state             | 0-LOW                    |
| Baudrate                       | 7-115200bps              |
| Parity                         | 0- None                  |
| Data bit                       | 1-8 bits                 |
| Max intercharacter delay       | 1                        |
| Soft entry into serial program | r O- Disabled            |
| Escape character (ASCII co     | (intelevant)             |
| On-the-Fly commands            | 1- Enabled               |
| Password for on-the-Fly co     | r O- Disabled            |
| Noffication fitmask            | 0                        |
| Notification destination       | (irrelevant)             |
|                                |                          |
| Save Load                      | Password OK Cancel       |
| Nave 1000                      |                          |

Baud rate setting Serial Over IP Device Power ON Initial Baud rate the same equipment

TCP/IP (Winsock)

## RS422

| Settings: DS {ds1.0}                       |        |
|--------------------------------------------|--------|
| General Ch1 Ch2 Ch3 Ch4 All                |        |
| Connection timeout (min) 5                 |        |
| Transport protocol 1- TCP                  |        |
| Broadcast UDP data (Irrelevant)            |        |
| Inband commands - Enabled                  |        |
| Routing Mode O- Server (Slave)             |        |
| Accept connection from 0- Any IP-address   |        |
| Port 1001                                  |        |
| Connection mode (irrelevant)               |        |
| Destination IP-address (irrelevant)        |        |
| Destination port <u>(irrelevant)</u>       |        |
| Serial interface 2- Full-duplex (RS422)    | •      |
| RTS/CTS flow control 0- Disabled OR remote |        |
| DTR mode 0- Idle OR remote                 |        |
| Power-up DTR state 0- LOW                  |        |
| Baudrate 7-115200bps                       |        |
| Panty U- None                              |        |
| Data bits 1-8 bits                         |        |
| Max intercharacter fielay 1                |        |
| Soft entry into senal programi U- Disabled |        |
| Estape character (ASCII cod (melevant)     |        |
| On-me-Fry commands I- Enabled              |        |
| Notification bitmask 0                     |        |
| Notification distinction (irrelevent)      |        |
| (LLGL VUL)                                 |        |
|                                            |        |
| Save Load Password OK                      | Cancel |
|                                            |        |

Baud rate setting Serial Over IP Device Power ON Initial Baud rate the same equipment

TCP/IP (Winsock)

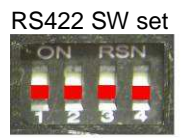

## RS485

| <b>I</b> | Setting   | s: DS {d    | s1.0}        |                        |
|----------|-----------|-------------|--------------|------------------------|
| G        | eneral    | Chi         | Ch2          | Ch3 Ch4 All            |
| Г        | Connec    | tion timec  | ut (min)     | 5                      |
|          | Transpo   | ort protoco | ol           | 1- TCP                 |
|          | Broad     | lcast UDP   | d.a.ta       | (irrelevant)           |
|          | Inban     | d comma     | nds 🛛        | 1- Enabled             |
|          | Routing   | g Mode      |              | 0- Server (Slave)      |
|          | Accep     | pt connect  | ion from     | 0- Any IP-address      |
|          | Port      |             |              | 1001                   |
|          | Conn      | ection mo   | de           | (intelevant)           |
|          | Destir    | nation IP-s | address      | (imelevant)            |
|          | Destir    | nation por  | t _          | (intelevant)           |
|          | Serial in | nterface    | / L          | 1- Half-duplex (RS485) |
|          | RTS/C1    | IS flow co  | intro        | 0- Disabled OR remote  |
|          | DTR m     | ode         |              | 0- Idle OR remote      |
|          | Powe:     | r-up DTR    | state        | 0-LOW                  |
|          | Baudrat   | be          |              | 7-115200bps            |
|          | Parity    |             |              | U- None                |
|          | Data Mit  | 2           |              | 1-8 bits               |
|          | Max nt    | ercharact   | r delay      | 1                      |
|          | Softent   | ry into so  | rial program | r O- Disabled          |
|          | Escap     | e characte  | r (ASCII co  | (imelevant)            |
|          | On-the-   | Fly comm    | ands         | 1-Enabled              |
|          | Passw     | ord for or  | n-the-Fly co | r U- Disabled          |
|          | Notifica  | tion hitms  | ask          | U                      |
|          | Notifica  | dion desti  | nation       | (melevant)             |
|          |           |             |              |                        |
|          | Save      | þc          | Load         | Password OK Cancel     |

Baud rate setting Serial Over IP Device Power ON Initial Baud rate the same equipment

TCP/IP (Winsock)

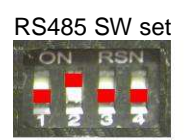

#### 🔀 Atil DS Manager - ¥5.9.5 File Access mode Device Help Auto-Discovery Address Book Status MAC IP Owner/Device name Refresh 0 127 2 3 4 102 00 192.6.1.14 ( Select Settings Upgrade Initialize Routing Status Buzz! Change IP Add Find This is a 4-port Device Server This device is operating normally No 5-tive data connections

#### Red block set and Click OK

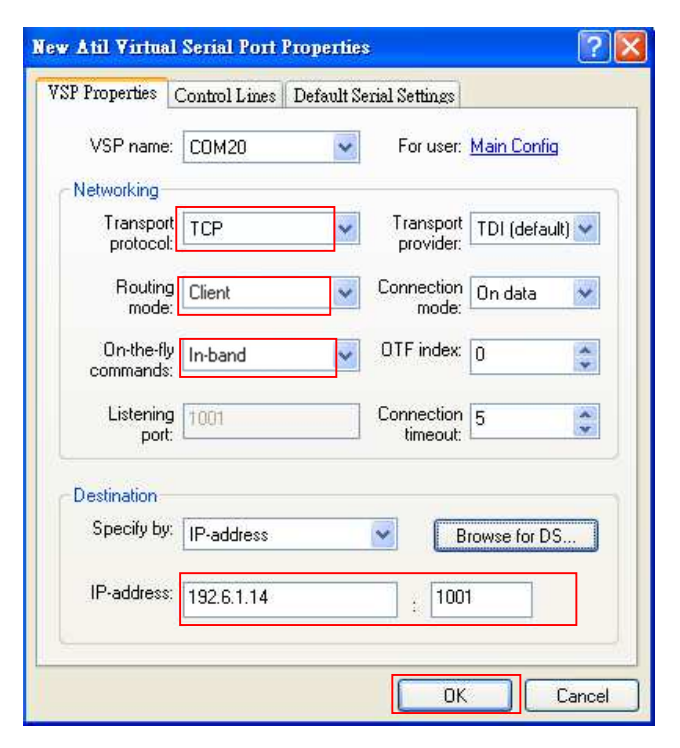

**Click Select** 

# Virtual Serial Port (Virtual COM Port ) OK Open COM20

| 🔍 Atil VSP                                                              | Manager - ¥5                                                                                                | .9.5                                                                                                    |       |                                           |
|-------------------------------------------------------------------------|----------------------------------------------------------------------------------------------------|----------------------------------------------------------------------------------------------------|-------|-------------------------------------------|
| <u>Port H</u> elp                                                       |                                                                                                    |                                                                                                    |       |                                           |
| Port name<br>COM21<br>COM22<br>COM23<br>COM30<br>COM5<br>COM41<br>COM42 | Routing m<br>TCP client<br>TCP client<br>TCP client<br>TCP client<br>TCP client<br>TCP client<br>TCP client | Destination<br>192.6.1.15:1002<br>192.6.1.15:1003<br>192.6.1.15:1004<br>192.6.1.14:1001<br>192.168.1.1:1001<br>192.168.0.3:1002<br>192.168.0.3:1003 | Local | Add<br>Remove<br>Remove All<br>Properties |
| COM43<br>COM50<br>COM29<br>COM20                                        | TCP client<br>TCP client<br>TCP client<br>TCP client                                                        | 192.6.1.220:1004<br>192.6.1.220:1001<br>192.168.0.3:1001<br>192.6.1.14:1001                                                                         |       | Allow<br>✓ Per-User<br>Configs            |
| Add, edit, remo                                                         | ove Atil Virtual Se                                                                                         | rial Ports                                                                                                    |       |                                           |

| 🍓 Atil VSP                                                                                                    | Manager - ¥5                                                                                                    | i.9.5                                                                                                    |       | ×                                                                         |
|----------------------------------------------------------------------------------------------------|----------------------------------------------------------------------------------------------------|----------------------------------------------------------------------------------------------------|-------|---------------------------------------------------------------------------|
| <u>Port H</u> elp                                                                                                    |                                                                                                    |                                                                                                    |       |                                                                           |
| Port name<br>COM21<br>COM22<br>COM23<br>COM30<br>COM5<br>COM41<br>COM42<br>COM43<br>COM43<br>COM50<br>COM29<br>COM20 | Routing m<br>TCP client<br>TCP client<br>TCP client<br>TCP client<br>TCP client<br>TCP client<br>TCP client<br>TCP client<br>TCP client | Destination<br>192.6.1.15:1002<br>192.6.1.15:1003<br>192.6.1.15:1004<br>192.6.1.14:1001<br>192.168.0.3:1002<br>192.168.0.3:1003<br>192.168.0.3:1004<br>192.6.1.20:1001<br>192.6.1.20:1001<br>192.6.1.14:1001 | Local | Add<br>Remove<br>Remove All<br>Properties<br>Allow<br>Per-User<br>Configs |
| Add, edit, remo                                                                                                    | ove Atil Virtual Se                                                                                                    | erial Ports                                                                                                    |       |                                                                           |

Delete Virtual Serial Port select COM20 and Click Remove

## Checking Virtual Serial Port Control Panel

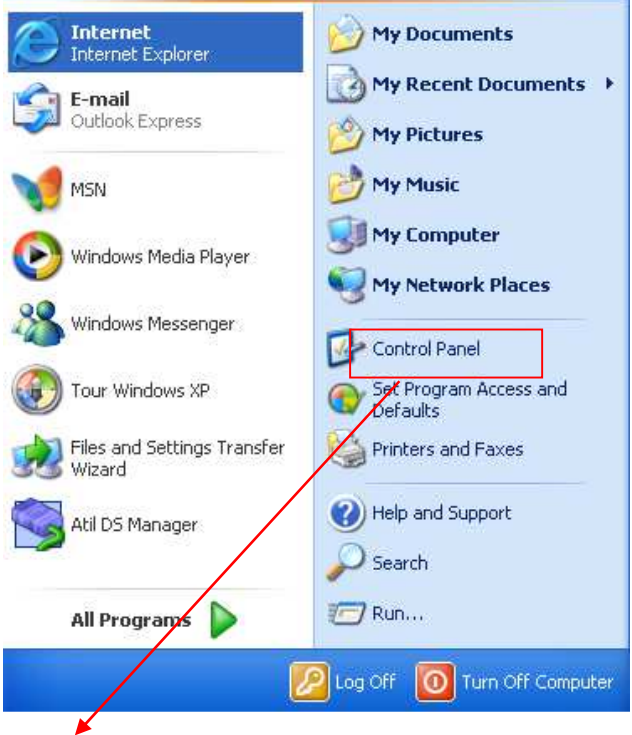

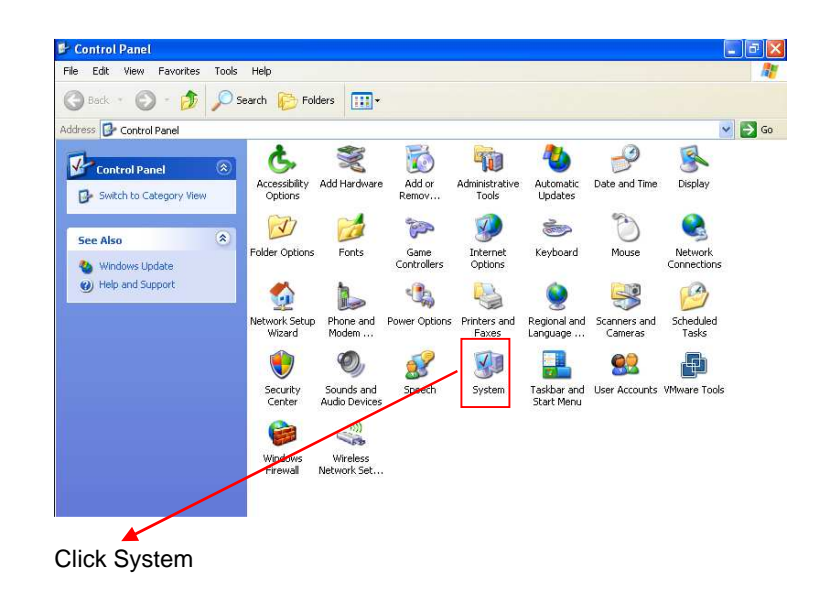

Click Control Panel

| System Re                                 | store Auto                                                                                                   | ppatic Updates                                                          | Remote                              |
|-------------------------------------------|----------------------------------------------------------------------------------------------------|-------------------------------------------------------------------------|-------------------------------------|
| General                                   | Computer Name                                                                                                | Hardware                                                                | Advanced                            |
| Device Mana<br>Th<br>on<br>pro<br>Drivers | ager<br>e Device Manager lists<br>your computer. Use th<br>perties of any device.<br>ver Signing lets yourme | all the hardware devic<br>a Device Manager to c<br>Device M<br>Device M | es installed<br>hange the<br>anager |
| ho                                        | w Windows connects t                                                                                         | . Windows Update lets<br>o Windows Update for                           | you set up<br>drivers.              |

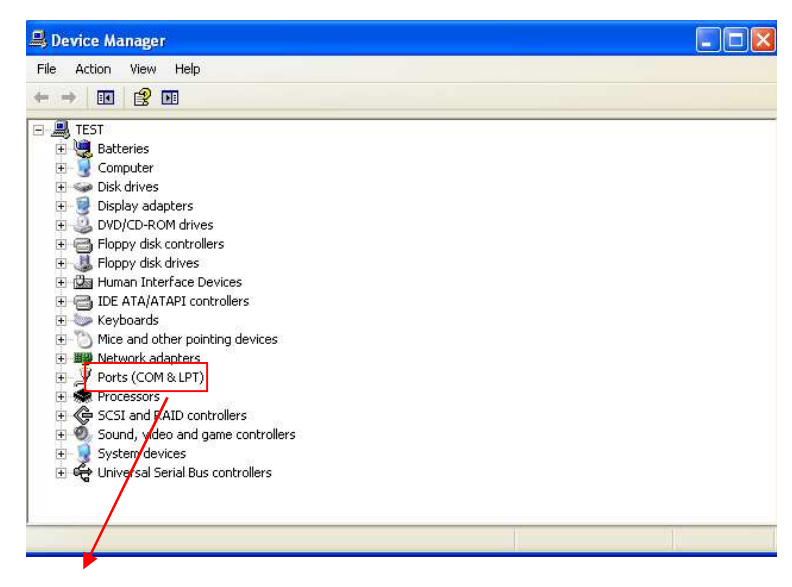

**Click Ports** 

Click Hardware and Device Manger

| 🚇 Device Manager                                                                                                    |
|----------------------------------------------------------------------------------------------------|
| File Action View Help                                                                                                    |
|                                                                                                    |
| <ul> <li>TEST</li> <li>Batteries</li> <li>Computer</li> <li>Display adapters</li> <li>DVD/CD-ROM drives</li> <li>Floppy disk controllers</li> <li>Floppy disk drives</li> <li>Floppy disk drives</li> <li>Human Interface Devices</li> <li>IDE ATA/ATAPI controllers</li> <li>Keyboards</li> <li>Mice and other pointing devices</li> <li>Mice and other pointing devices</li> <li>Mice and other pointing devices</li> <li>Mice and other pointing devices</li> <li>Mice and other pointing devices</li> <li>Mice and other pointing devices</li> <li>Mice and other pointing devices</li> <li>Mice and other pointing devices</li> <li>Mice and other pointing devices</li> <li>Communications Port (COM20)</li> <li>Communications Port (COM2)</li> <li>Printer Port (IPT)</li> </ul> |
| Recessors                                                                                                    |
| <ul> <li>Sound, video and game controllers</li> </ul>                                                                                                    |
|                                                                                                    |

# Test COM Port Loop back

Loop back DB9

DB9 Male

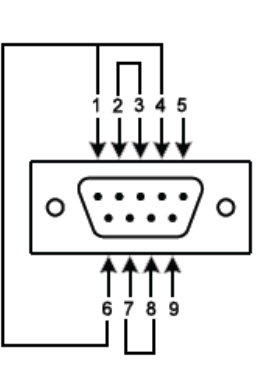

| DB9 M     |     |  |
|-----------|-----|--|
| Pin RS232 |     |  |
| 1         | DCD |  |
| 2         | RXD |  |
| 3         | TXD |  |
| 4         | DTR |  |
| 5         | GND |  |
| 6         | DSR |  |
| 7         | RTS |  |
| 8         | CTS |  |

Serial over IP Virtual Serial Port OK

## Open Hyper Terminal

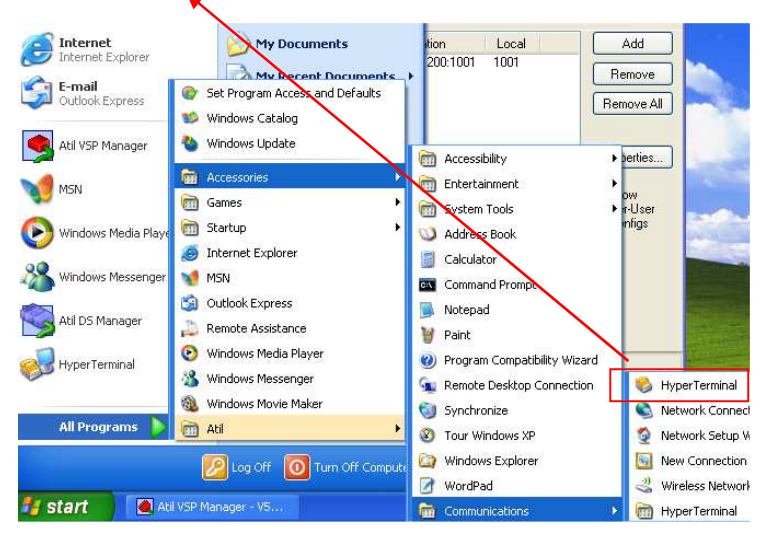

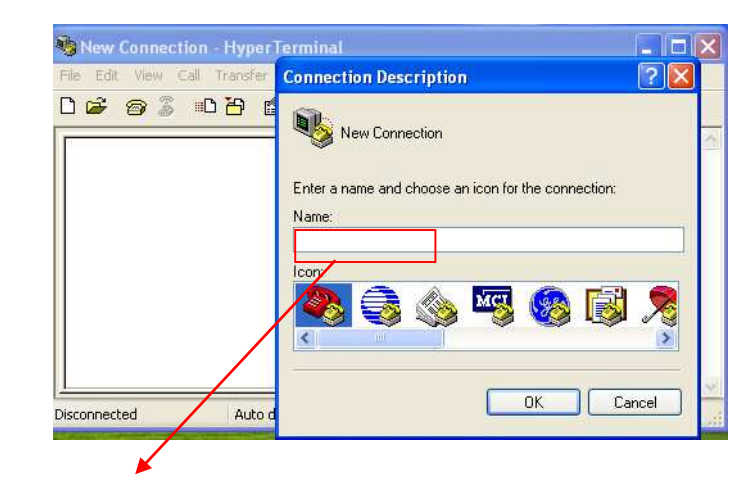

Name aa

| 😋 aa - HyperTeri<br>File - Edit - View - Ca | Connect To                                                |
|---------------------------------------------|-----------------------------------------------------------|
|                                             | 🦓 aa                                                      |
| -                                           | Enter details for the phone number that you want to dial: |
|                                             | Country/region:                                           |
|                                             | Area code:                                                |
|                                             | Phone number:                                             |
|                                             | Connect using: COM20                                      |
|                                             | OK Cancel                                                 |
| isconnected                                 |                                                           |

| M20 Properties   |          |          |
|------------------|----------|----------|
| Bits per second: | 115200   |          |
| Data bits:       | 8        | ~        |
| Parity:          | None     | *        |
| Stop bits:       | 1        | ~        |
| Flow control:    | None     | ~        |
|                  | Restore  | Defaults |
| 0                | K Cancel | Apply    |

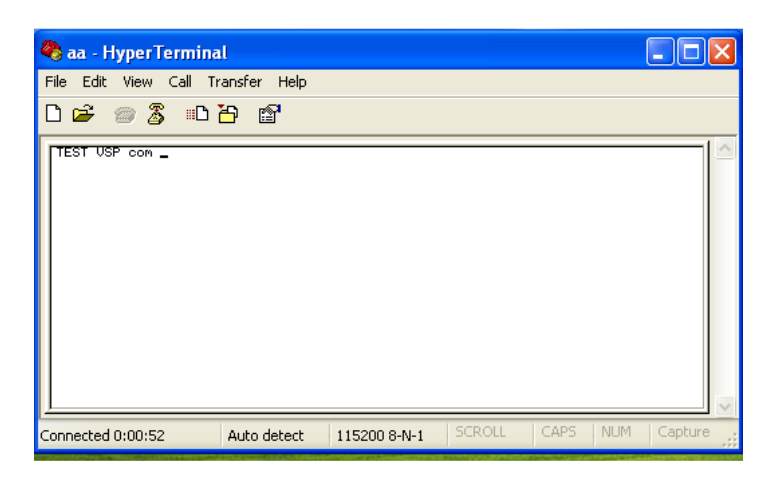

Virtual Serial Port COM20 test OK

## **TCP/IP** Link

Check set Ch Transport protocol

| 🐼 Settings: DS {ds1.0} |                    |
|------------------------|--------------------|
| General Ch1 Ch2 (      | Ch3 Ch4 All        |
| Owner name             |                    |
| Device name            |                    |
| DHCP                   | 0- Disabled        |
| IP-address             | 192.6.1.200        |
| Gateway IP-address     | 1.0.0.1            |
| Subnet mask            | 255.255.255.0      |
| Number of serial ports | 0- One port        |
|                        |                    |
| Save Load              | Password OK Cancel |

| Settings: DS {ds1.0}           |                        |
|--------------------------------|------------------------|
| General Ch1 Ch2 (              | Ch3 Ch4 All            |
| Connection timeout (min)       | 5                      |
| Transport protocol             | 1- TCP                 |
| Broadcast UDP data             | (irrelevant)           |
| Inband commands                | 1- Enabled             |
| Routing Mode                   | 0- Server (Slave)      |
| Accept connection from         | 0- Any IP-address      |
| Port                           | 1001                   |
| Connection mode                | (irrelevant)           |
| Destination IP-address         | (intelevant)           |
| Destination port               | (irrelevant)           |
| Serial interface               | 0- Full-duplex (RS232) |
| RTS/CTS flow control           | 0- Disabled OR remote  |
| DTR mode                       | 0- Idle OR remote      |
| Power-up DTR state             | 0-LOW                  |
| Baudrate                       | 7-115200bps            |
| Parity                         | 0- None                |
| Data bits                      | 1-8 bits               |
| Max intercharacter delay       | 1                      |
| Soft entry into serial program | 0- Disabled            |
| Escape character (ASCII co     | (intelevant)           |
| On-the-Fly commands            | 1- Enabled             |
| Password for on-the-Fly con    | 0- Disabled            |
| Notification bitmask           | 0                      |
| Notification destination       | (irrelevant)           |
|                                |                        |
|                                |                        |
| Save Load                      | rassword UK Cancel     |
|                                | /                      |

Select Serial interface RS232 RS422 RS485

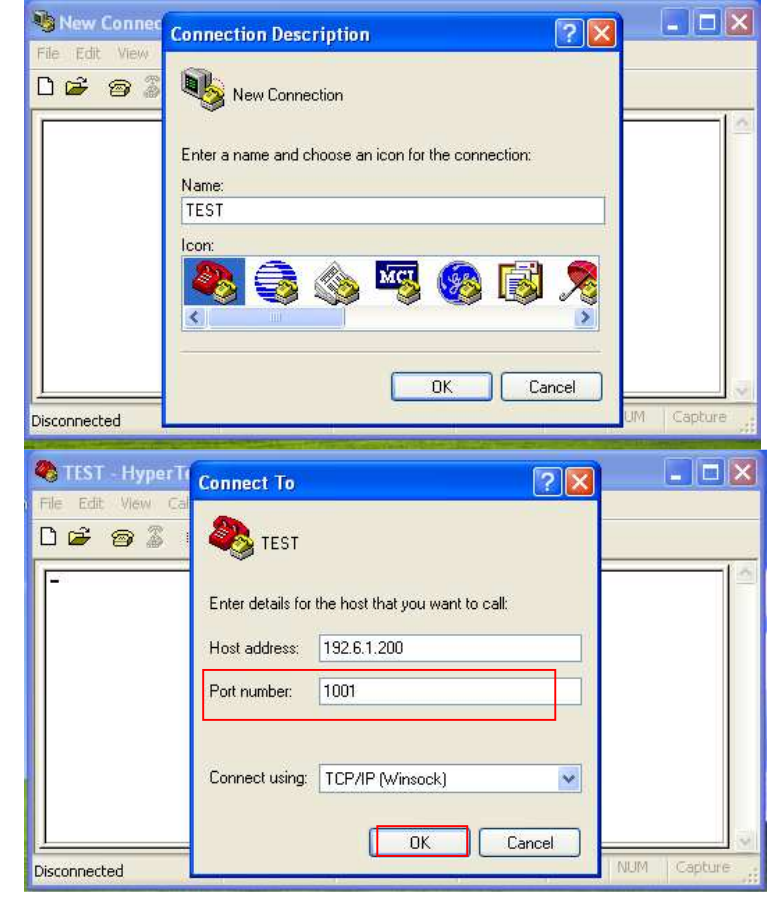

IP-address: 192.6.1.200 Default Port number :1001 Ch1=1001,Ch2=1002,Ch3=1003,Ch4=100

| 🌯 TEST - HyperTerminal                                   |             |
|----------------------------------------------------------|-------------|
| File Edit View Call Transfer Help                        |             |
| D 🖻 🍘 🐉 🗈 🛅 🖆                                            |             |
| TEST OK TEST OK                                          |             |
| Connected 0:00:55 Auto detect TCP/IP SCROLL CAPS NUM Cap | pture Prinț |

# **Virtual Serial Port Driver Windows 7**

ATILDST-5-09-02-amd64 for 64bit windows operation system

ATILDST-5-09-02-x86 for 32bit windows operation system

| 名稱<br>④ ATILDST-5-09-<br>☐ tsvc.pdb<br>☐ tvspd.pdb | 05-x86                                                | 修<br>2C<br>2C<br>2C |
|----------------------------------------------------|-------------------------------------------------------|---------------------|
| ATILDST                                            | -5-09-05-amd64                                        | - 🗆 ×               |
| € ∋ • ↑ 🎍 «                                        | 本機 → ATILDS                                           | ▼ C 搜尋 ATIL ♪       |
| ☆ 我的最愛 ▶ 下載 ■ 桌面 3 最近的位置                           | ▲ 名稱<br>《 ATILDST-5-09-0<br>〕 tsvc.pdb<br>〕 tvspd.pdb | 25-amd64            |
| p∰ 本機<br><del> </del>                              | v <                                                   | ><br>               |

#### RUN

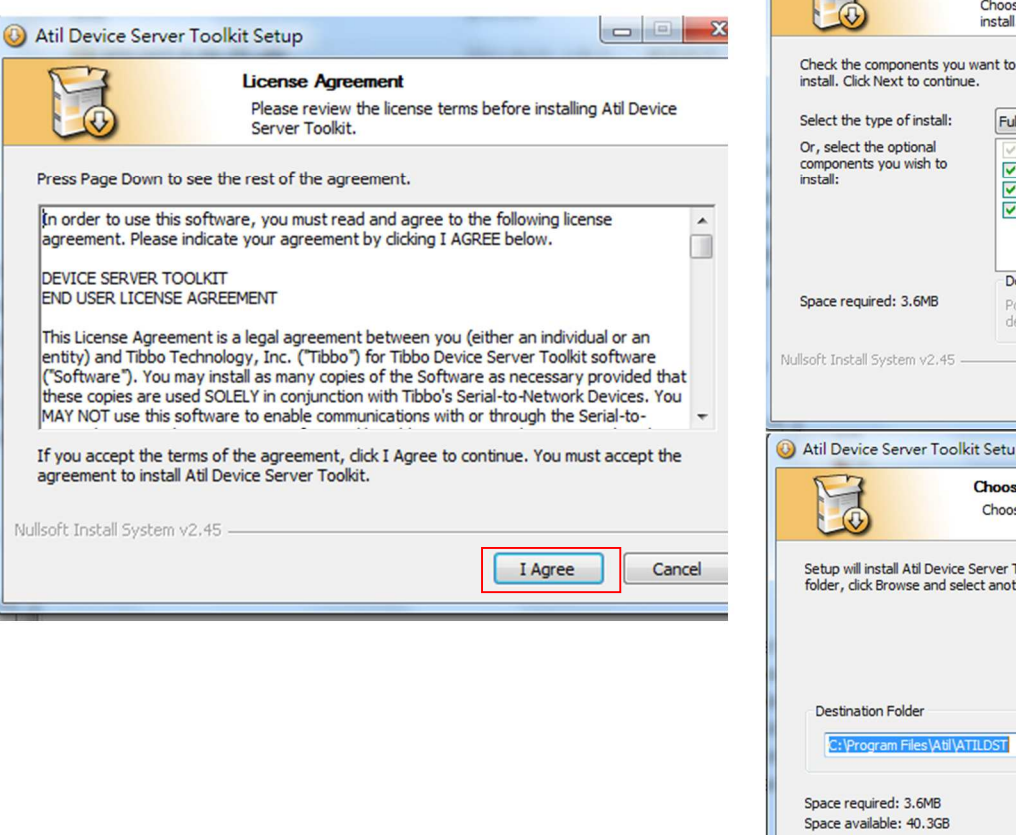

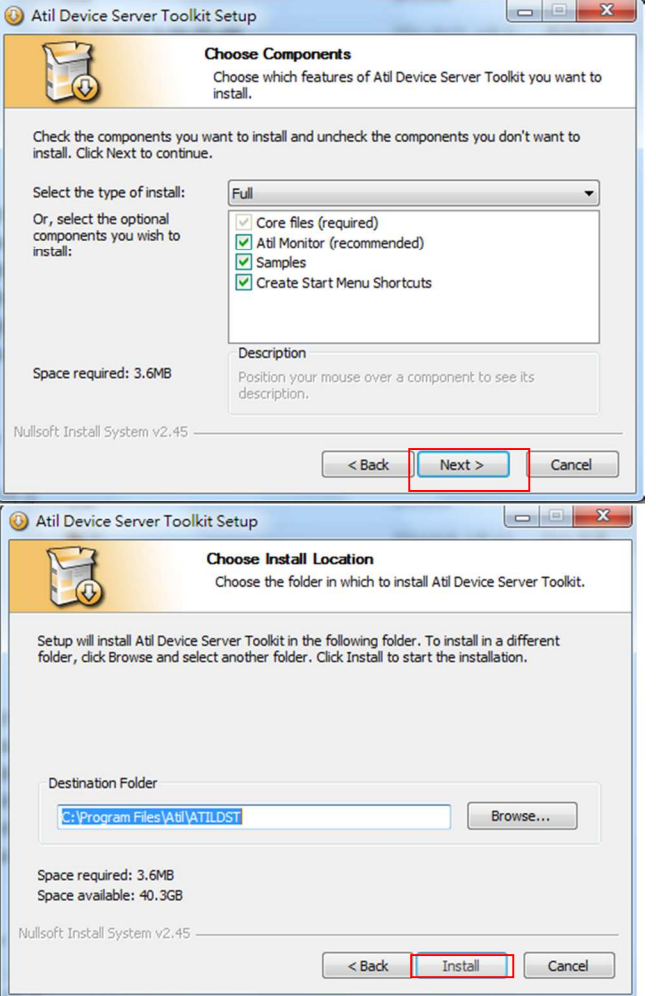

**RUN Atil VSP Manager** 

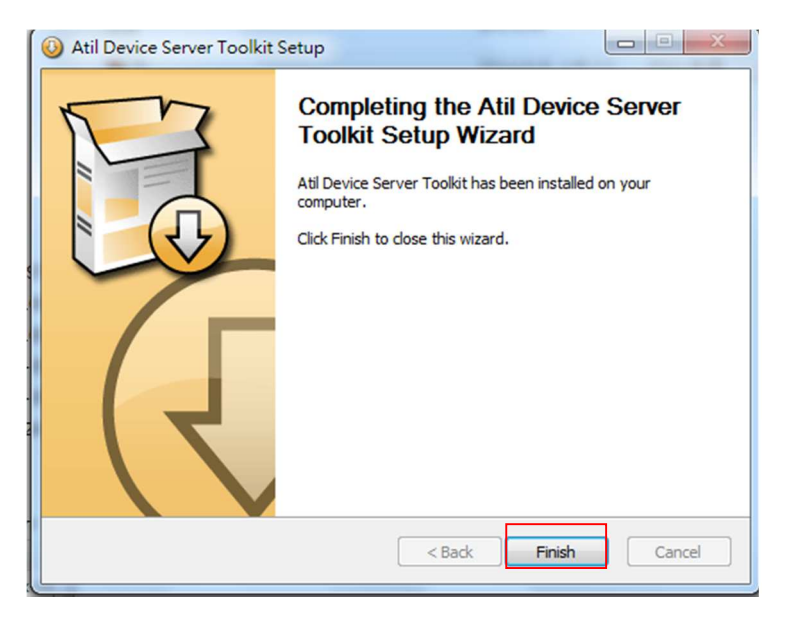

| Port name |              |             |       |                                                     |
|-----------|--------------|-------------|-------|-----------------------------------------------------|
|           | Routing mode | Destination | Local | Add<br>Remove<br>Remove All                         |
|           |              |             |       | Allow<br>Properties<br>Allow<br>Per-User<br>Configs |
|           |              |             |       |                                                     |

Add Virtual Serial Ports

Atil DS Manager - V5.9.5 File Access mode Device Help

| New Atil Virtual Serial Port Properties |                        |                        |                 |
|-----------------------------------------|------------------------|------------------------|-----------------|
| VSP Properties Co                       | ontrol Lines Default S | erial Settings         |                 |
| VSP name: [                             | сомз 👻                 | For user:              | Main Config     |
| Networking                              |                        |                        |                 |
| Transport<br>protocol:                  | TCP 🔻                  | Transport<br>provider: | TDI (default) 🔻 |
| Routing<br>mode:                        | Client 🔹               | Connection<br>mode:    | On data 🔻       |
| On-the-fly<br>commands:                 | Out-of-band 🔹          | OTF index:             | 0               |
| Listening<br>port:                      | 1001                   | Connection<br>timeout: | 5               |
| Destination                             |                        |                        |                 |
| Specify by:                             | IP-address             | • B                    | rowse for DS    |
| IP-address:                             | 127.0.0.1              | : 100                  | 1               |
|                                         |                        | 確定                     | <b>取</b> 消      |
|                                         |                        |                        |                 |

Auto-Discovery Address Book Status MAC IP Owner/Device n... Refresh 0.127.2.3.4.102 192.6.1.14 (local) abcd/abcd Select Settings Upgrade Initialize Routing Status Buzz! Change IP Add Find Devices on the local network segment. This list is created automatically by the DS Manager. Click here to learn more about the auto-discovery access mode. <u>More info...</u>

Settings

Select Click Browse for DS

| Auto-Discovery |                          |                        |           |
|----------------|--------------------------|------------------------|-----------|
| Status M       | General Chi All          | Re                     | fresh     |
| 0 00           | Connection timeout (min) | 5 ^ 8                  | 1         |
|                | Transport protocol       | 1- TCP                 | lect      |
|                | Broadcast UDP data       | (melevant) Set         | ttings    |
|                | Inband commands          | 1- Enabled             | grade     |
|                | Routing Mode             | 0- Server (Slave)      |           |
|                | Accept connection from   | 0- Any IP-address =    | halize    |
|                | Port                     | 1001 outin             | ng Status |
|                | Connection mode          | (irrelevant)           | 1122      |
|                | Destination IP-address   | (intelevant)           |           |
|                | Destination port         | (irrelevant)           | nge IP    |
|                | Serial interface         | 0- Full-duplex (RS232) |           |
|                | RTS/CTS flow control     | 0- Disabled OR remote  | idd       |
|                | DTR mode                 | 0- Idle OR remote      |           |
|                | Power-up DTR state       | 0-LOW                  | find      |
|                | Baudrate                 | 7-115200bps            |           |
|                | Parity                   | 0- None                |           |
|                | Datahite                 | 1-8 hite               |           |
|                |                          |                        |           |
|                | Save Load                | Password OK Cancel     |           |
| Ker (          |                          |                        |           |

Baud rate setting Serial Over IP Device Power ON Initial Baud rate the same equipment

TCP/IP (Winsock)

| Settings: DS {ds3.5} |                    |
|----------------------|--------------------|
|                      | abad               |
| Device name          | abed               |
| DHCP                 | 0- Disabled        |
| IP-address           | 192.6.1.14         |
| Gateway IP-address   | 192.6.1.14         |
| Subnat mack          | 255 255 255 0      |
|                      |                    |
| Save Load            | Password OK Cancel |
|                      |                    |

Change IP address Local Area Click OK

Reboot Serial Over IP Device

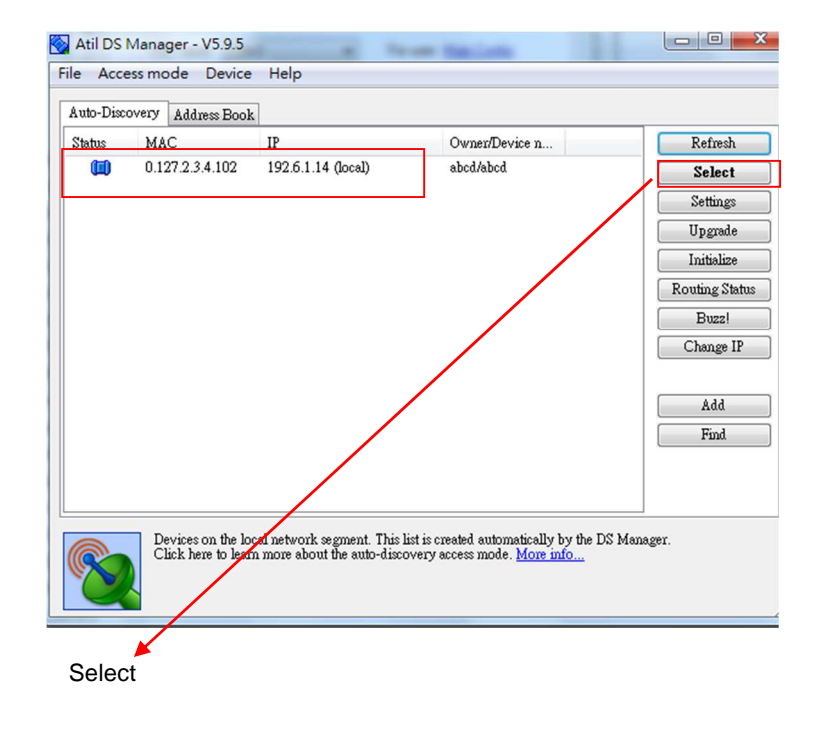

| il Virtual Serial       | Port (COM20) Proper | ties<br>erial Settings       |            |
|-------------------------|---------------------|------------------------------|------------|
| VSP name:               | COM20               | For user: Admin              | istrator   |
| Networking              |                     | _                            |            |
| Transport<br>protocol:  | TCP 💌               | Transport TDI (<br>provider: | default) 🔻 |
| Routing<br>mode:        | Client              | Connection On da<br>mode:    | ata 🔻      |
| On-the-fly<br>commands: | In-band 🔻           | OTF index: 0                 |            |
| Listening<br>port:      | 1001                | Connection 5<br>timeout:     | V          |
| - Destination-          |                     |                              |            |
| Specify by:             | IP-address          | • Browse                     | for DS     |
| IP-address:             | 192.6.1.14          | : 1001                       |            |
|                         |                     | 確定                           | 取消         |
|                         |                     | -96776                       |            |
|                         |                     |                              |            |
|                         |                     |                              |            |

IP-address :port OK

| Port Help | <b>D</b>     |                 |       |                              |
|-----------|--------------|-----------------|-------|------------------------------|
| Port name | Routing mode | Destination     | Local | Add                          |
| СОМ20     | TCP client   | 192.6.1.14:1001 |       | Remove                       |
|           |              |                 |       | Remove All                   |
|           |              |                 |       | Properties                   |
|           |              |                 |       | Allow<br>Per-User<br>Configs |
|           |              |                 |       |                              |
|           |              |                 |       |                              |
|           |              |                 |       |                              |

#### Virtual Serial Port

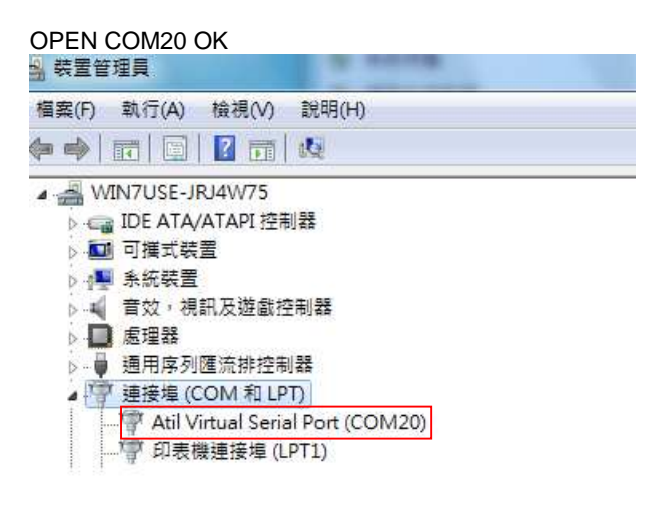

## Virtual Serial Port Driver Windows 8.x

## ATILDST-5-09-02-amd64 for 64bit windows operation system

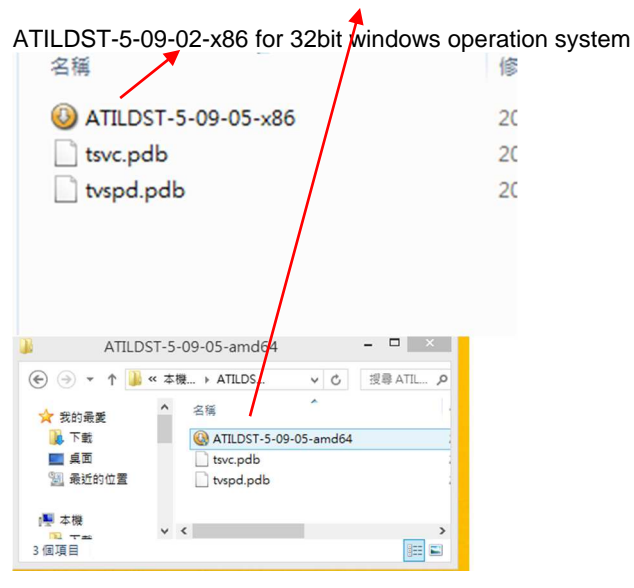

# Test COM Port Loop back

| 🔁 HTerm 0.8.1beta                                                                                                    |
|----------------------------------------------------------------------------------------------------|
| File Options View Help                                                                                                    |
| Disconnect Port COM20 • R Baud 115200 • Data 8 • Stop 1 • Party None • CTS Flow control                                                                                           |
| Rx 12 Reset Tx 12 Reset Count 0 🖨 0 Reset Newlne at None 👻 🗸                                                                                                    |
| Clear received Asci Hex Dec Bin Save output  Clear at 0  Newline every 0  Autoscroll Show er                                                                                      |
| Sequence Overview X Received Data                                                                                                    |
| 1         5         10         15         20         25         30         35         40         45         50         55         60         65         70           abcdefabcdef |
| Okar transmitted     Asci     Hex     Dec     Bin     Send on enter (None     Vised file     DTR     RTS       Type     ASC      abcdef     Asend                                 |
| Transmitted data ×                                                                                                    |
| 1 5 10 15 20 25 30 35 40 45 50 55 60 65 70 75                                                                                                    |
| History -/0/10 Connect to COM20 (b:115200 d:8 s:1 p:None)                                                                                                    |

#### RUN

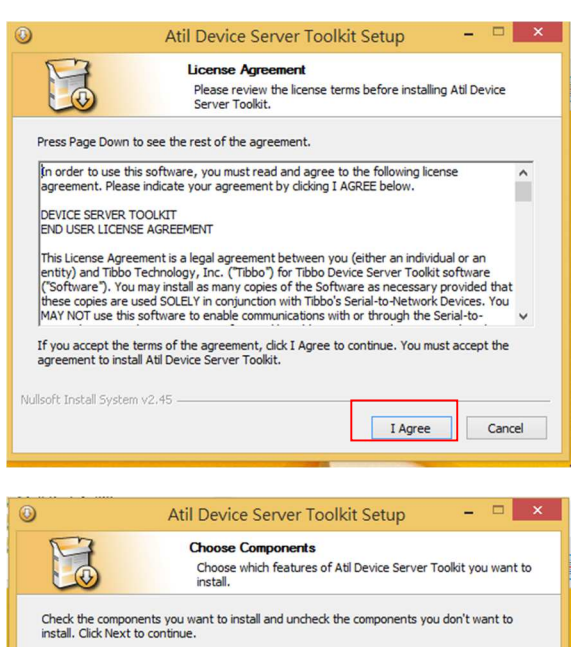

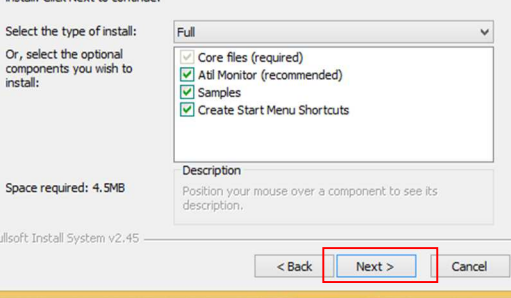

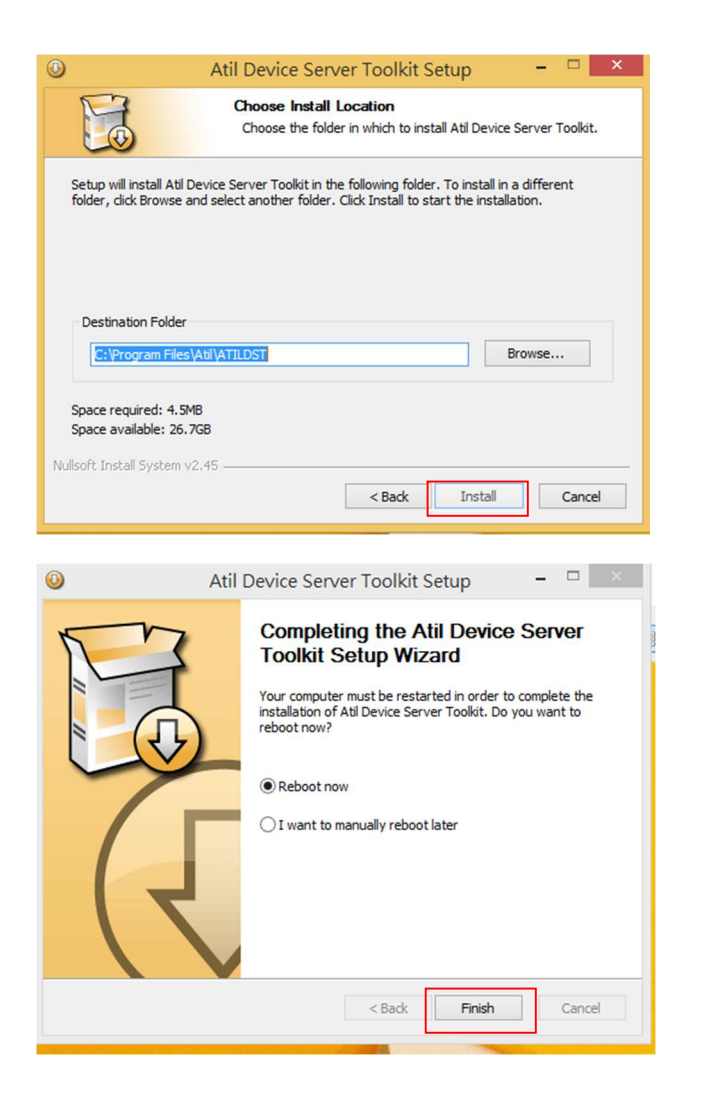

| /SP Properties          | Control Lines | Defa | ult Serial S           | ettings   |         |
|-------------------------|---------------|------|------------------------|-----------|---------|
| VSP name:               | СОМЗ          | ~    | For user:              | Main Con  | fig     |
| Networking              |               |      |                        |           |         |
| Transport<br>protocol:  | TCP           | ~    | Transport<br>provider: | TDI (def  | ault) 🗸 |
| Routing<br>mode:        | Client        | *    | Connection<br>mode:    | On data   | *       |
| On-the-fly<br>commands: | Out-of-band   | ~    | OTF index:             | 0         | •       |
| Listening<br>port:      | 1001          |      | Connection<br>timeout: | 5         | •       |
| Destination             |               |      |                        |           |         |
| Specify by:             | IP-address    |      | <b>∀</b> B             | rowse for | DS      |
| IP-address:             | 127.0.0.1     |      | : 100                  | 1         |         |
|                         |               | -    |                        |           |         |

Select Click Browse for DS

#### RUN Atil VSP Manager

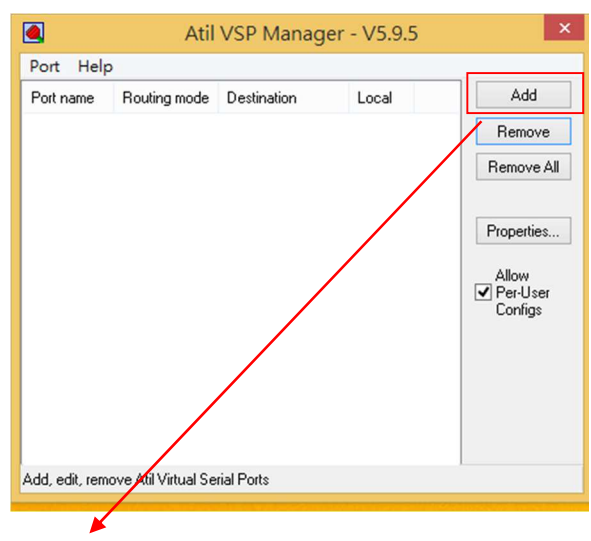

Add Virtual Serial Ports

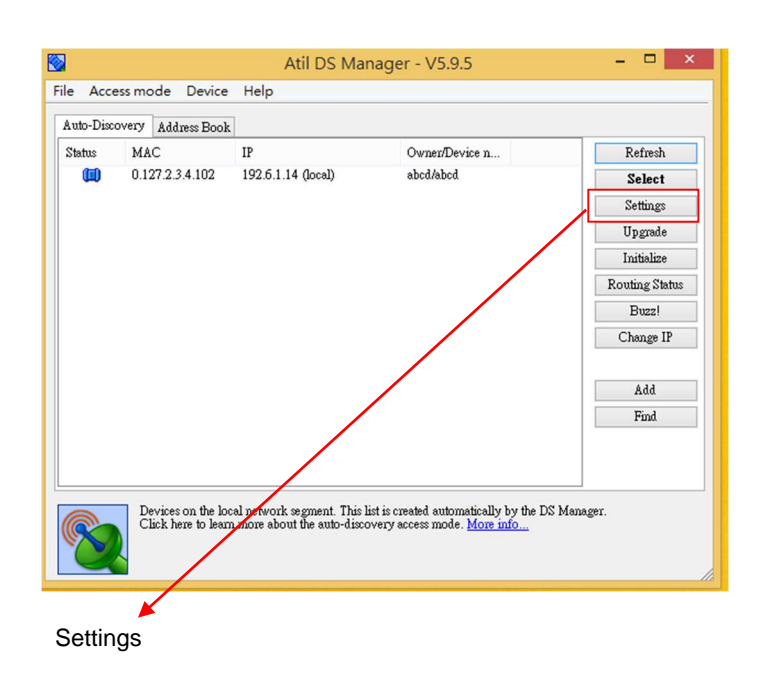

| Auto-Disc | overy Address Book       |                        |          |                |
|-----------|--------------------------|------------------------|----------|----------------|
| Status    | MAC IP                   | Owner                  | Device n | Refresh        |
|           | 0.127.2.3.4.102 192.6.1. | 14 (local) abcd/al     | bcd      | Select         |
|           | 😒 Se                     | ttings: DS {ds3.5}     | - 🗆 🗙    | Settings       |
|           | General Ch1 #11          |                        |          | Upgrade        |
|           | Connection timeout (min) | 5                      |          | Initialize     |
|           | Transport protocol       | 1- TCP                 | ^î       | Routing Status |
|           | Broadcast UDP data       | (irrelevant)           |          | Buzzl          |
|           | Inband commands          | 1- Enabled             |          | Cl ID          |
|           | Routing Mode             | 0- Server (Slave)      |          | Change Ir      |
|           | Accept connection from   | O- Any IP-address      |          |                |
|           | Port                     | 1001                   |          | Add            |
|           | Connection mode          | (irrelevant)           |          | Find           |
|           | Destination IP-address   | (intelevant)           |          |                |
|           | Destination port         | (intelevant)           |          |                |
|           | Serial interface         | 0- Full-duplex (RS232) |          |                |
| _         | RTS/CTS floy control     | 0- Disabled OR remote  |          | ]              |
|           | DTR mode                 | 0- Idle OR remote      |          |                |
| 10        | Power-up DTR state       | 0-LOW                  |          |                |
|           | Baudrat                  | 7-115200bps            |          |                |
|           | Parity                   | 0- None                |          |                |
| _         | Data hite                | - 8 hite               | · · ·    |                |

Baud rate setting Serial Over IP Device Power ON Initial Baud rate the same equipment

TCP/IP (Winsock)

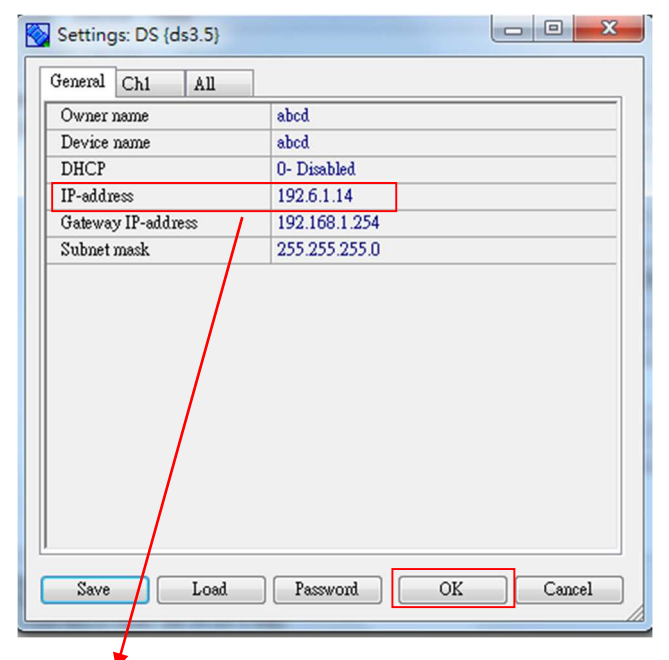

Change IP address Local Area Click OK Reboot Serial Over IP Device

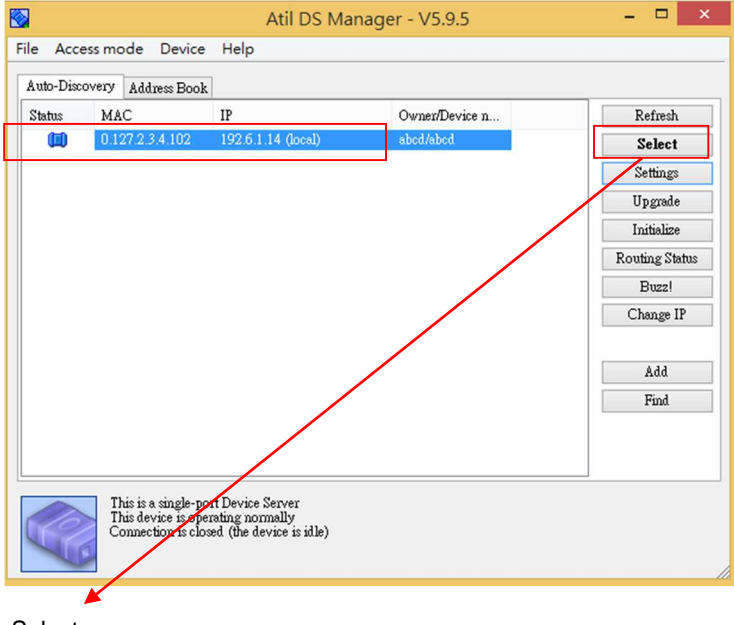

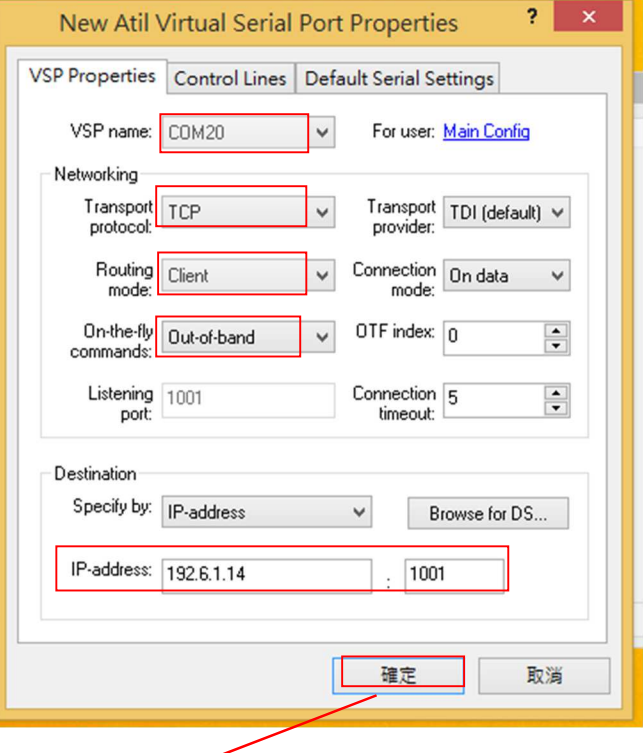

VSP name COMx IP-address: port OK

4

Select

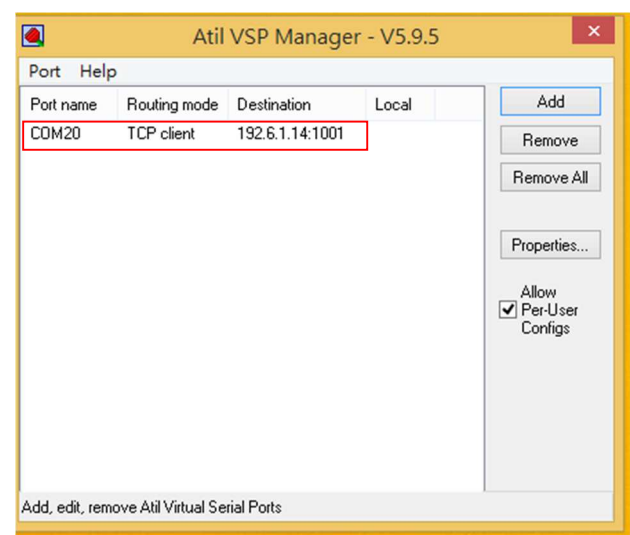

#### Virtual Serial Port OPEN COM20 OK

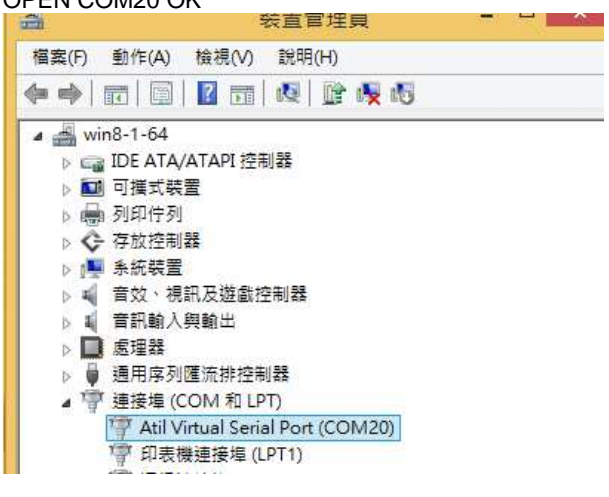

# WEB setting

Initial factory setting Password : IP-address:192.168.1.1 Gateway-address :192.168.1.254

Example IP 192.6.1.14 Local Area Network

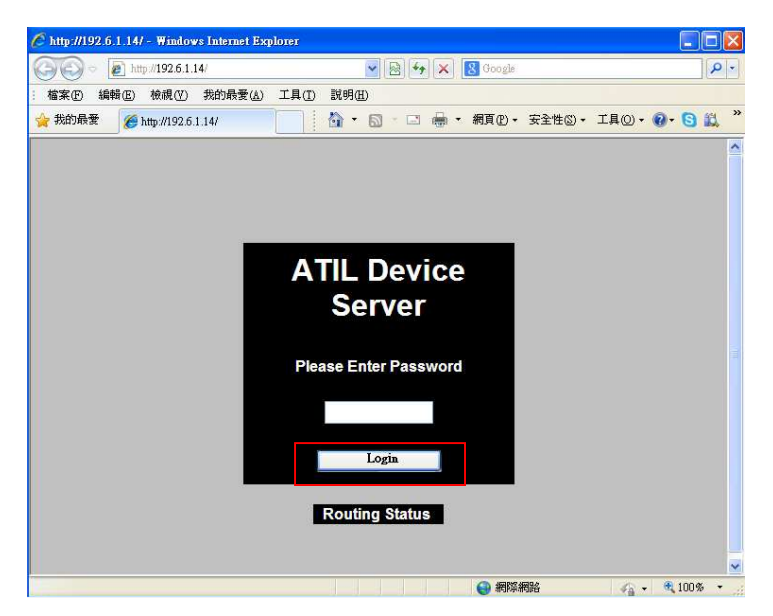

# Test COM Port Loop back

| <b>a</b> to         | HTerm 0.8.1beta -                                                                                                    | □ ×          |
|---------------------|----------------------------------------------------------------------------------------------------|--------------|
| File Options View I | Help                                                                                                    |              |
| Disconnect Port     | COM20 v R Baud 115200 v Data 8 v Stop 1 v Parity None v CTS                                                                                                    | Flow contr   |
| Rx 20               | Reset Tx 20 Reset Count 0 - 0 Reset Newline at None                                                                                                    | v V          |
| Clear received      | Ascii Hex Dec Bin Save output                                                                                                    | Show e       |
| Sequence Overview   | K Received Data                                                                                                    |              |
|                     | 12345678901234567890                                                                                                    |              |
|                     | Input control                                                                                                    | ×            |
|                     | Input options         Oter transmitted         Image: Asci = Hex = Dec = Bin         Send on enter         None         Image: Send file         DTR           Type         ASC         V         1234567290         1234567290         1234567290         1000000000000000000000000000000000000 | RTS<br>ASend |
|                     | Transmitted data                                                                                                    | ×            |
|                     | 1 5 10 15 20 25 30 35 40 45 50 55 60 65 70                                                                                                    | 75           |
|                     | ]                                                                                                    |              |

| ATIL             | General Settings   | ł               |
|------------------|--------------------|-----------------|
| General Settings | Setting name       | Setting value   |
| Routing Status   | Login Password     |                 |
| Initialize       | Owner Name         | abod            |
| Reboot           | Device Name        | abod            |
| Log out          | DHCP               | 192.61.14       |
|                  | Gateway IP-address | 192.168.1.254   |
|                  | Subnet Mask        | 255.255.255.0   |
|                  | Save Reload        |                 |
| 完成               |                    | 開路 🛛 🖓 🖌 🔍 100% |

IP-address xxx.xxx.xxx configuration

OK Save

## Serial Setting

For Atil VSP Manager and TCP/IP (Winsock)

| ATIL             | Serial Settings        |                        |
|------------------|------------------------|------------------------|
| General Settings | Sotting name           | Soffing value          |
| Serial Settings  | Setting name           | Setting value          |
| Pouting Status   | Connection Timeout     | 5                      |
| roung oralus     | Transport Protocol     | TCP 🗸                  |
| Initialize       | Broadcast UDP Data     | Reject 💌               |
| Reboot           | Inband Commands        | Enabled 🗸              |
| Log out          | Routing Mode           | Server (Slave) 🗸 🗸     |
|                  | Accept Connection From | Any IP-address 🗸 🗸     |
|                  | Port                   | 1001                   |
|                  | Connection Mode        | On data OR command 🛛 👻 |
|                  | Destination IP-address | 1.0.0.1                |
|                  | Destination Port       | 1001                   |

| ATIL             | Destination Port                        | 1001                   | ^ |
|------------------|-----------------------------------------|------------------------|---|
|                  | Serial Interface                        | Full-duplex (RS232)    |   |
| General Settings | RTS/CTS Flow Control                    | Disabled OR remote 🛛 🖌 |   |
| Serial Settings  | DTR Mode                                | Idle OR remote         |   |
| Routing Status   | Power-up DTR State                      | LOW                    |   |
| Initialize       | Baudrate                                | 115200bps 🖌            |   |
| Reboot           | Parity                                  | None                   |   |
| Log out          | Data Bits                               | 8 bits                 |   |
|                  | Max Interconaracter Delay               | 1                      |   |
|                  | Soft Entry Into Serial Programming Mode | Disabled 🖌             |   |
|                  | Escape Character (ASCII Code)           | 0                      |   |
|                  | On-the-fly Commands                     | Enabled                | 3 |
|                  | Password for On the fly Commands        | Disabled               |   |
|                  | Notification Bitmask                    | 0                      |   |
|                  | Notification Destination                | Last port 🖌            |   |
|                  | Save Reload                             |                        | ~ |
| ~                | <                                       |                        | > |

Power ON Initial Baud rate TCP/IP (Winsock) baud

## **Routing Status**

| ATIL             | Ethernet -> Serial(data/capacity) | 0/4079      |
|------------------|-----------------------------------|-------------|
| 0                | Serial -> Ethernet(data/capacity) | 0/3567      |
| General Settings | Network Con                       | nection     |
| Serial Settings  | Network Interface                 | Ethernet    |
| Politing Statue  | Connection State                  | Idle        |
| Rouing Status    | Local Port                        | 1001        |
| Initialize       | Remote IP                         | 192.6.1.103 |
| Doboot           | Remote Port                       | 49159       |
| Rebool           | Serial P                          | ort         |
| Log out          | Port State                        | Closed      |
|                  | Comm mode                         | Full-duplex |
|                  | Baudrate                          | 115200bps   |
|                  | Flow Control                      | None        |
|                  | Parity                            | None        |
|                  | Data bits                         | 8 bits/word |
|                  | CTS                               | HIGH        |
|                  | DSR                               | LOW         |
|                  | RTS                               | HIGH        |
|                  | DTR                               | HIGH        |
|                  | DCD                               | LOW         |
|                  |                                   |             |

| ATIL             |   | General Settings   | ;                 |
|------------------|---|--------------------|-------------------|
| General Settings |   |                    |                   |
| Serial Settings  |   | Setting name       | Setting value     |
| Routing Status   |   | Login Password     |                   |
| Initializa       | ≡ | Owner Name         | abod              |
| iniualize        |   | Device Name        | abod              |
| Reboot           |   | DHCP               | Disabled 🗸        |
| Log out          |   | IP-address         | 192.6.1.14        |
|                  |   | Gateway IP-address | 192.168.1.254     |
|                  |   | Subnet Mask        | 255.255.255.0     |
|                  |   | Save Reload        |                   |
|                  |   |                    |                   |
|                  |   |                    |                   |
|                  | ~ | ۰                  |                   |
| 完成               |   |                    | 周路 🛛 🍖 🚽 🔍 100% 🔹 |

Initial factory setting Password : IP-address:192.168.1.1 Gateway-address :192.168.1.254

| Initialize | Device Name                                         | abod                       |
|------------|-----------------------------------------------------|----------------------------|
| Reboot     | DHCP                                                | Disabled 🗸                 |
| Log out    | IP-address<br>Gateway I<br>Subnet Ma<br>Save Rstoad | xe?<br>schwe after reboot! |
|            |                                                     |                            |

| Serial Settings<br>Routing Status<br>Initialize | Setting name<br>Login Password<br>Owner Name<br>Device Name | Setting value |  |
|-------------------------------------------------|-------------------------------------------------------------|---------------|--|
| Routing Status                                  | Login Password<br>Owner Name<br>Device Name                 | abod          |  |
| Routing Status                                  | Owner Name Device Name                                      | abod          |  |
| Initialize                                      | Device Name                                                 | 1             |  |
|                                                 |                                                             | abod          |  |
| Reboot                                          | DHCP                                                        | Disabled 🗸    |  |
| Log out                                         | IP-address                                                  | 192.6.1.14    |  |
|                                                 | Gateway IP-address                                          | 192.168.1.254 |  |
|                                                 | Subnet Mask                                                 | 255.255.255.0 |  |
|                                                 | Save Reload                                                 |               |  |
| ~ •                                             | ()<br>                                                      |               |  |

## Einführung

Vielen Dank für den Kauf des LINDY IP Serial Servers mit dem Sie ein beliebiges RS232-Gerät an ein 10/100 Netzwerk anschliessen können. Er ermöglicht die Steuerung eines seriellen RS232-Gerätes oder das Auslesen von Daten eines Messgerätes über das Internet oder ein hausinternes Netzwerk.

#### Technische Spezifikation

- Modus: Asynchrone, serielle Kommunikation
- Anschlüsse: D9 Buchse (RS232), RJ45 Buchse (10/100Mbit/s)
- 10/100Mbit/s, Auto MDI/MDIX
- Konfigurierbar über Webbrowser
- Unterstützt Voll- und Halbduplexmodus
- Baudrate bis 921,6 Kbit/s
- Für DIN Hutschienenmontage oder Desktop
- Inklusive 12V 1,25A Multi-Country Netzteil mit 1,4m DC Kabel und DC Stromadapterkabel (5,5/2,5mm an 3,5/1,35mm)
- 2 Pin Klemmblock 10-30V
- Stromverbrauch: 90mA@24VDC
- Unterstützte Betriebssyteme: Windows 2000 / XP / Server 2003 / Vista / Server 2008 / 7 (64bit) / 8 & 8.1

## Lieferumfang

#### Deutsch

- IP Serial Server
- Multi-Country Netzteil 12V 1,25A, DC Stromadapterkabel
- Klammer für Hutschienenmontage
- CD mit Treibern
- Dieses Handbuch

# **Technische Spezifikation**

## Deutsch

- Gateway, IP Adresse
- Betriebsmodi: VSP COM (Virtual Serial Port), TCP Server, TCP Client, UDP, Paired Mode
- Signale: TXD, RXD, RTS, CTS, DTR, DSR, DCD, GND
- Fernsteuerung der RTS, CTS, DTR, DSR Protokolle
- Internationales EEPROM für Konfigurationsspeicherung
- Detaillierte Statusanzeige durch LEDs
- Konfiguration über seriellen Port oder Netzwerk
- HTTP, UDP Setup Tool (Management konfigurierbar)
- Echtzeit-Befehle f
  ür Konfigurations
  änderungen des virtuellen, seriellen Ports
- Befehle vom seriellen Modem zur Kontrolle der Netzwerkverbindung
- Direkte Kontrolle von ADSL Modems
- Daten-Bits: 7, 8 Stopp-Bits: 1,2
- Flusskontrolle: RTS/CTS, X-On/X-Off
- Parity: None, Even, Odd, Space, Mark
- Unterstützt HTTP, DHCP, ICMP (PING), statische IP-Adresse, ARP
- 1024KB Flash Speicher f
  ür Firmware, Anwendungen und Datenspeicherung
- 2KB EEPROM für Datenspeicherung
- 15 kV ESD-Schutz f
  ür den RS-232 Port
- Betriebstemperatur: -35°C ~ 70°C
- Feuchtigkeit: 5-95%, nicht kondensierend

Die "Virtual Serial Port"-Treiber für Windows erlauben den transparenten Zugriff auf den seriellen Port des Device Servers – genauso wie bei einem richtigen Com Port des PCs. Dieser IP Serial Server unterstützt Standard TCP/IP und UDP/IP Protokolle. Öffnen Sie eine TCP/IP-Verbindung und tauschen Sie Daten mit dem seriellen Port Ihres Device Servers. Installation

Deutsch

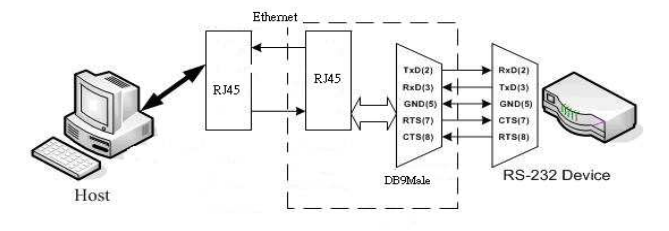

D9 Pinbelegung:

| NO | D9 Male |
|----|---------|
| 1  | DCD     |
| 2  | RXD     |
| 3  | TXD     |
| 4  | DTR     |
| 5  | GND     |
| 6  | DSR     |
| 7  | RTS     |
| 8  | CTS     |
| 9  |         |

RJ45:

| 12 |    |
|----|----|
|    | mi |

| PIN |     |
|-----|-----|
| 1   | TX+ |
| 2   | TX- |
| 3   | RX+ |
| 6   | RX- |

Deutsch

#### Werkseinstellung:

- Drücken des Reset-Knopfs für 5 Sek.
- Passwort: nicht erforderlich
- IP Addresse: 192.168.1.1
- Gateway Addresse: 192.168.1.254
- Subnetzmaske: 255.255.255.0

## Softwareinstallation:

- 1. Suchen Sie auf der CD den 'RS232 Device Server'.
- Öffnen Sie das Unterverzeichnis Ihrer Windowsversion (32 oder 64 Bit): 'Serial Device Server -<OS suffix>' ('OS suffix' bedeutet 'x86' für Windows 32 Bit und 'amd64' für Windows 64 Bit).
- Starten Sie aus diesem Verzeichnis 'ATILDST<serial no.><OS suffix>.exe. Der Begriff 'serial no.' ist je nach Treiberversion verschieden.

I Agree

4. Folgende Fenster öffnen sich:

"Licence Agreement" ->

- "Choose Components", wir empfehlen "full" ->
   Next
- "Choose Install Location", wir empfehlen die Einstellung
   Install
  - beizubehalten ->
  - "Completing the Atil Device Server Toolkit Setup
    - Wizard" ->
- 5. Nach der Installation kann "Atil VSP Manager" gestartet werden.

## Konfiguration via Netzwerk

- Öffnen Sie den Browser und navigieren Sie auf <u>http://192.168.1.1</u>
- In den Werkseinstellungen wird kein Passwort verlangt klicken Sie nur 'Login'.
- Nun können Sie weitere Einstellungen vornehmen.

#### Gehäuseabmessungen:

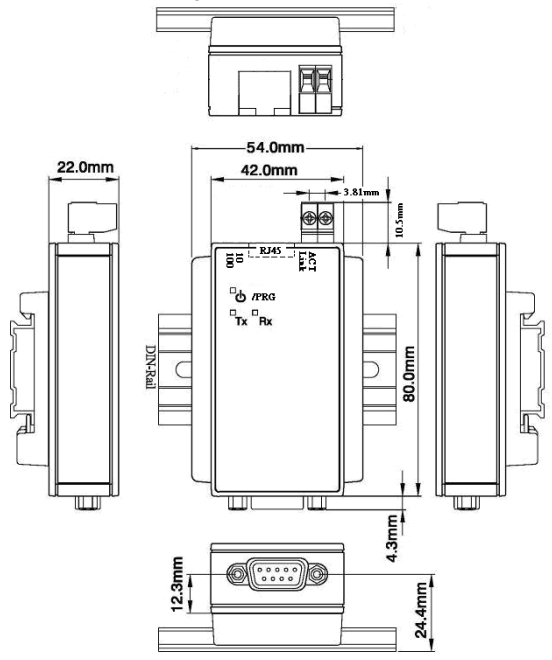

Detaillierte Informationen zur Treiberinstallation finden Sie oben im englischen Teil des Handbuchs unter der Überschrift "Application".

## Introduction

## Français

Merci d'avoir choisi le serveur IP pour rail DIN LINDY. Il permet la connexion de périphérique RS232 série au réseau Ethernet 10/100, permettant ainsi de contrôler un périphérique RS232 ou de lire les données d'un instrument de mesure possédant un port RS232 via internet ou d'un réseau local.

## Caractéristiques

#### Français

- Mode: communication sérié asynchrone
- Connectiques: 1x D9 M, 1x RJ-45 F (10/100 Mbit/s)
- 10/100 Mbit/s, auto MDI/MDIX
- Configurable via navigateur internet
- Modes port série full et half duplex
- Vitesse de transmission (Baud rate) jusqu'à 921.6 Kbit/s
- Pour montage sur rail DIN
- Alimentation multi-pays 12V 1.25A / câble DC 1.4m et câble adaptateur DC (5.5/2.5mm 3.5/1.35mm)
- 2-pin terminal block, supports 10-30V power input
- Consommation: 90mA@24VDC
- Système d'exploitation pris en charge: Windows 2000/XP/Server 2003/Vista/Server 2008/Windows 7 (64-bit)/8 & 8.1

## Contenu de la livraison

# Français

- Convertisseur LAN vers RS232
- Nécessaire de montage pour rail DIN
- Alimentation multi pays 12V 1A
- CD
- Manuel LINDY

## Specifications Techniques

## Français

- Passerelle, adresse IP
- Mode de fonctionnement: VSP COM (Virtual Serial Port), TCP Server, TCP Client, UDP, Paired Mode
- Signaux: TXD, RXD, RTS, CTS, DTR, DSR, DCD, GND
- Contrôle distant de liaisons RTS, CTS, DTR et DSR
- EEPROM interne pour mémorisation de la configuration
- LEDs pour indication détaillée d'état
- Configuration par port série ou réseau
- Outils de configuration HTTP, UDP (gestion configurable)
- Commandes à la volée ("On the fly") pour gestion intermédiaire de port série
- Commandes pour modems côté série pour le contrôle de connexions réseau
- Contrôle direct de modems ADSL
- Bits de données: 7, 8 Stop Bits: 1,2
- Contrôle de flux: RTS/CTS, X-On/X-Off
- Paritée: None, Even, Odd, Space, Mark
- Prise en charge HTTP, DHCP, ICMP (PING), Static IP et ARP
- Mémoire flash 1024KB pour firmware, stockage application et données
- EEPROM 2Ko pour stockage de données
- Protection électrique 15 kV ESD port série RS-232
- Température de fonctionnement: -35°C ~ 70°C
- Humidité relative: 5-95%, sans condensation

Les pilotes Virtual Serial Port Drivers pour Windows vous permettent d'accéder de façon transparente au port série de votre appareil via le serveur comme s'il s'agissait d'un port COM sur votre PC.

Cet appareil série via IP prend en charge les protocoles TCP/IP et UDP/IP standard. Ouvre un socket et échange des données avec le port série du serveur IP directement.

Des informations détaillées concernant le brochage et l'installation sont disponible ci-dessus dans le document dans la partie anglaise du manuel, sous "Application".

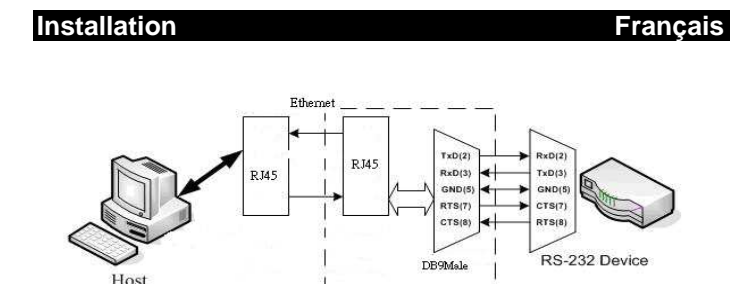

#### Affectation des broches DB-9 femelle:

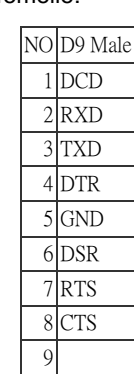

#### Connecteur RJ45:

| 2  | 5   | 6 |
|----|-----|---|
| 8  |     |   |
| чш | HHH |   |

| PIN |     |
|-----|-----|
| 1   | TX+ |
| 2   | TX- |
| 3   | RX+ |
| 6   | RX- |
|     |     |

5. Après finalisation de l'installation, du menu démarrer ou metro, le logiciel "Atil VSP Manager" pourra être lancer.

Configuration via réseau

- Ouvrez votre navigateur à l'adresse <u>http://192.168.1.1</u>
- La configuration par défaut ne requiert pas de mot de passe – cliquez sur 'Login'.
- Ajustez vos paramètres.

#### Dimensions du boîtier:

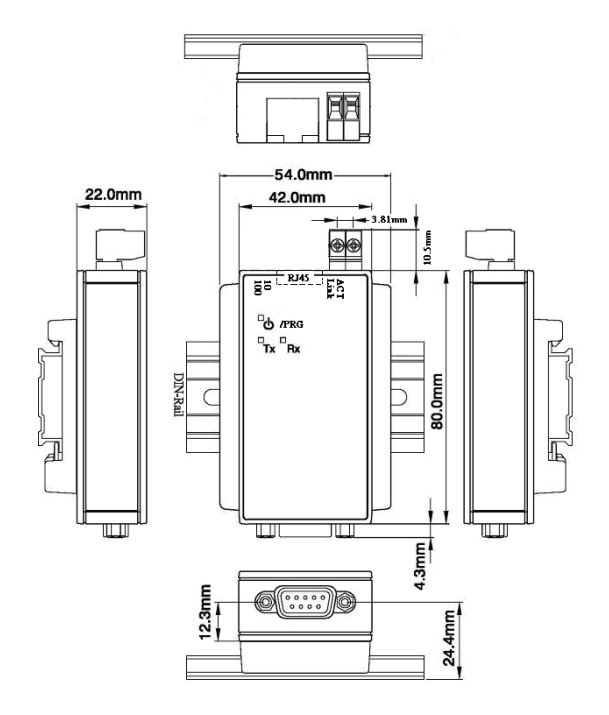

Configuration par défaut:

#### Connecteur RJ45:

Configuration par défaut:

- Bouton reset 5sec. pour réinitialiser la configuration
- Pas de mot de passe par défaut
- Adresse IP: 192.168.1.1
- Adresse passerelle: 192.168.1.254
- Masque de sous réseau: 255.255.255.0

Etapes de configuration-Logiciel:

- Sur le CD de pilote allez dans le répertoire 'RS232 Device Server'.
- D'après votre version Windows (32 or 64 Bit), ouvrez le sous répertoire ('Serial Device Server -<OS suffix>', où 'OS suffix' indique 'x86' pour Windows 32Bit et 'amd64' Windows 64Bit).
- Dans ce répertoire, exécutez le fichier 'ATILDST<serial no.><OS suffix>.exe. Le terme 'serial no.' peut varier d'une version de pilote à l'autre.
- 4. La fenêtre suivante s'ouvre ensuite et exige votre intervention avant le démarrage de l'installation:

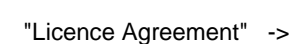

"Choose Components", nous recommandons le choix
 Next

"full" ->

"Choose Install Location", nous recommandons de laisser
 Install

I Agree

la valeur par défaut ->

"Completing the Atil Device Server Toolkit Setup Wizard"

```
-> Finish
```

#### Introduzione

#### Italiano

Italiano

Italiano

Grazie per aver acquistato il LINDY IP Serial Server su Guide DIN. Questo dispositivo permette di connettere apparati seriali RS232 ad una rete Ethernet 10/100 per controllare o rilevare dati da Sistema di misura tramite rete o direttamente da Internet.

#### Caratteristiche Principali

- Modalità Trasmissione: seriale asincrona
- Connettori: 1x D9 M, 1x RJ-45 F (10/100 Mbit/s)
- 10/100 Mbit/s, auto MDI/MDIX
- Configurabile via browser Web
- Modalità porta seriale Full e half duplex
- Baud rate fino a 921.6 Kbit/s
- Per montaggio su guide DIN
- Include un cavo di CC 12V 1.25A MC PSU w/1.4m e cavo adattatore DC (5.5/2.5mm - 3.5/1.35mm)
- Morsettiera a 2-pin per alimentazione, supporta tensione in ingresso da 10 a 30V
- Potenza assorbita: 90mA@24VDC
- Sistemi Operativi Supportati: Windows 2000/XP/Ser-ver 2003/Vista/Server 2008/Windows 7 (64-bit)/8 & 8.1

#### Contenuto della confezione

- Convertitore LAN a RS232
- Staffe di montaggio
- Alimentatore Multi-Country 12V 1A
- CD
- Manuale LINDY Manual

## Specifiche Tecniche

Italiano

- Gateway, Indirizzo IP
- Modalità Operative: VSP COM (Virtual Serial Port), TCP Server, TCP Client, UDP, Paired Mode
- Segnali: TXD, RXD, RTS, CTS, DTR, DSR, DCD, GND Controllo remoto delle linee RTS, CTS, DTR e DSR
- EEPROM interna per salvataggio della configurazione
- Indicazione stato dettagliato tramite LED
- Configurazione tramite porta seriale o rete
- Strumento di setup HTTP, UDP (gestione configurabile)
- Comandi "On the fly" per cambiamenti della configurazione della porta seriale durante il funzionamento
- Comandi Seriali Modem per controllo della configurazione della rete
- Controllo diretto di modem ADSL
- Data Bit: 7, 8 Stop Bits: 1,2
- Flow Control: RTS/CTS, X-On/X-Off
- Parità: None, Even, Odd, Space, Mark
- Supporta HTTP, DHCP, ICMP (PING), Static IP e ARP
- 1024KB flash per firmware, applicazioni e memorizzazione dati
- 2KB EEPROM per memorizzazione dati
- Protezione ESD 15 kV ESD per la porta seriale RS-232
- Temperatura Operativa: -35°C ~ 70°C
- Umidità: 5-95%, non condensata

Il driver Windows per porte Seriali Virtuali vi permette di accedere in maniera trasparente alla porta seriale remota come se fosse una porta COM reale del vostro PC

Questo dispositivo supporta i protocolli di rete standard TCP/IP e UDP/IP. E' possibile aprire un socket e scambiare dati direttamente con il vostro server seriale.

#### Legal Statements

Shielded cables must be used with this equipment to maintain compliance with radio frequency energy emission regulations and ensure a suitably high level of immunity to electromagnetic disturbances.

#### CE Statement

This equipment complies with the requirements relating to electromagnetic compatibility, EN55024 and EN55022 for ITE. It has been manufactured under the scope of RoHS compliance.

#### FCC Warning

This device complies with part 15 of the FCC Rules. Operation is subject to the following two conditions: 1. This device may not cause harmful interference, and

This device must accept any interference received, including interference that may cause undesired operation.

#### **Recycling Information**

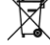

WEEE (Waste of Electrical and Electronic Equipment), Recycling of Electronic Products

#### United Kingdom

In 2006 the European Union introduced regulations (WEEE) for the collection and recycling of all waste electrical and electronic equipment. It is no longer permitted to simply throw away electrical and electronic equipment. Instead, these products must enter an environmentally friendly recycling process.

Each individual EU member state has implemented the WEEE regulations into national law in slightly different ways. Please follow your national law when you want to dispose of any electrical or electronic products. More details can be obtained from your national WEEE recycling agency. <u>Deutschland</u>

Die EU hat mit der WEEE Direktive Regelungen für die Verschrottung und das Recycling von Elektro- und Elektronikprodukten geschaffen. Diese wurden im Elektro- und Elektronikgerätegesetz – Elektroß in deutsches Recht umgesetzt. Das Entsorgen von Elektronikgeräten über die Hausmülltonne ist verboten! Führen Sie Ihre alten Geräte den lokalen Sammelsystemen oder örtlichen Sammelstellen zu! Dort werden sie kostenlos entgegen genommen. Die Kosten für den weiteren Recyclingprozess sowie die optimierte umweltgerechte Wiederverwendung der Rohstoffe übernimmt die Gesamtheit der Gerätehersteller.

#### France

En 2006, l'union Européenne a introduit la nouvelle réglementation (DEEE) pour le recyclage de tout équipement électrique et électronique. Chaque Etat membre de l'Union Européenne a mis en application la nouvelle réglementation DEEE

Chaque Etat membre de l'Union Européenne a mis en application la nouvelle réglementation DEEE de manières légèrement différentes. Veuillez suivre le décret d'application correspondant à l'élimination des déchets électriques ou électroniques de votre pays.

#### Italy

Nel 2006 l'unione europea ha introdotto regolamentazioni (WEEE) per la raccolta e il riciclo di apparecchi elettrici ed elettronici. Non è più consentito semplicemente gettare queste apparecchiature, devono essere riciclate.

Ogni stato membro dell' EU ha tramutato le direttive WEEE in leggi statali in varie misure. Fare riferimento alle leggi del proprio Stato quando si dispone di un apparecchio elettrico o elettronico. Per ulteriori dettagli fare riferimento alla direttiva WEEE sul riciclaggio del proprio Stato.

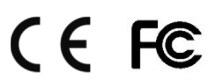

LINDY No. 42721 www.lindy.com 3<sup>rd</sup> Edition JUN 2015